# TÀI LIỆU HƯỚNG DẫN SỬ DỤNG HỆ THỐNG PHẦN MỀM VĂN PHÒNG ĐIỆN TỬ

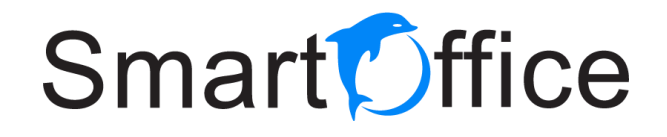

(Phiên bản: Đang thử nghiệm và hoàn thiện)

Tháng 2 năm 2020

# I. Giới thiệu tổng quan về Smart Office

1. Giới thiệu chung

Smart Office- Là một bộ phần mềm Văn phòng điện tử, bao gồm các Module nghiệp vụ được ứng dụng cho các đơn vị với mục tiêu tin học hóa toàn bộ quy trình quản lý và điều hành doanh nghiệp.

2. Phiên bản của phần mềm

Phần mềm bao gồm 02 phiên bản :

- ✓ Phiên bản WebApp: Chạy trên các trình duyệt Web bao gồm(Chrome, FireFox, Cốc Cốc)
- ✓ Phiên bản MobileApp: Đáp ứng cho hệ điều hành iOS trên chợ Apple Store và Android trên chợ Google Play.

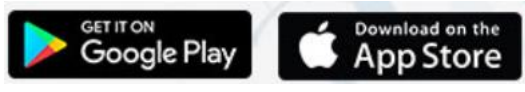

- 3. Công nghệ phát triển
  - ✓ Được phát triển trên nền tảng công nghệ Microsoft Visual Studio(C#, MVC).
  - ✓ Hệ quản trị cơ sở dữ liệu MS SQL Server phiên bản 2012 trở lên.
- 4. Mô hình ứng dụng
  - Phần mềm được ứng dụng với các mô hình doanh nghiệp độc lập, mô hình phân cấp, mô hình tổng công ty, công ty mẹ và công ty con trực thuộc.
  - Mô hình quản lý tập trung, trên nền tảng Cloud Server Online, đáp ứng số lượng lớn người sử dụng.
- 5. Đối tượng sử dụng phần mềm
  - ✓ Toàn bộ các đơn vị, phòng ban trực thuộc mô hình tổng công ty
  - Các cá nhân trực thuộc các phòng ban thuộc mô hình quản lý của công. Để truy cập vào hệ thống mỗi cá nhân được hệ thống cung cấp một tài khoản, mật khẩu định danh(account, password) nhất định.
- 6. Các Module nghiệp vụ trong phần mềm

| S.News     | Quản lý tin tức & thông báo     |
|------------|---------------------------------|
| S.Calendar | Quản lý lịch họp, công tác tuần |

|              | S.Doc        | Quản lý văn bản(đến, đi, phát hành nội bộ) |
|--------------|--------------|--------------------------------------------|
|              | S.Task       | Quản lý dự án, công việc                   |
|              | S.Car        | Quản lý và điều hành xe công               |
| <b>Š</b>     | S.Asset      | Quản lý tài sản công                       |
|              | S.Chat       | Trao đổi nội bộ(Chat)                      |
| $\bigotimes$ | S.Stationery | Quản lý Văn phòng phẩm                     |
| U            | S.Uniform    | Quản lý đồng phục                          |
|              | S.HRM        | Quản lý nhân sự                            |
| 2            | S.CRM        | Quản lý khách hàng                         |

<u>Ghi chú:</u>Hệ thống sẽ phân quyền sử dụng các Module nghiệp phù hợp với từng tài khoản sử dụng, đúng với từng cá nhân với vai trò, nhiệm vụ, thực hiện công việc của chính mình.

#### II. Hướng dẫn sử dụng phiên bản WebApp

- 1. Đăng nhập vào hệ thống
  - Mở trình duyệt Web: Với trình duyệt Chrome(đề xuất sử dụng mặc định) và gõ đường dẫn truy cập hệ thống tạm thời tại thời điểm chạy thử nghiệm như sau: http://businessportal.vn
  - Nhập tài khoản, mật khẩu truy cập(user, pass) đã được cấp cho cá nhân bởi hệ thống. Ví dụ như: tài khoản chaund, mật khẩu hacom@123, sau đó bấm nút "Truy cập" để vào hệ thống.

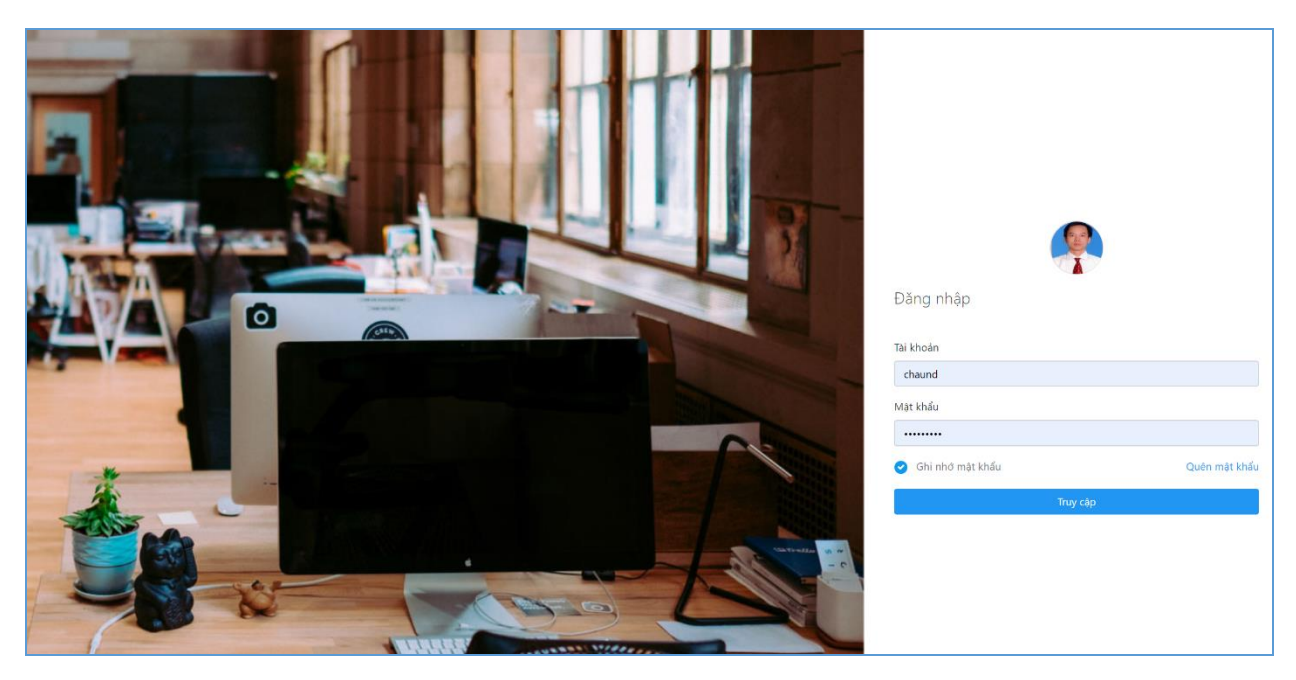

<u>Ghi chú:</u>Sau thời gian chạy thử nghiệm và hoàn thiện phần mềm sẽ được chuyển về tên miền chính thức và được quản trị thông báo tới người sử dụng sau.

- ✓ Thông tin hỗ trợ, giải đáp trong quá trình chạy và sử dụng phần mềm:
  - *Lê Duy Châu:*
  - Nguyễn Đình Khương:
  - Hotline của Công ty phối hợp pháp triển sản phẩm: 090 142 6788 Email: <u>cskh@orientsoft.vn</u>

→Sau khi đăng nhập thành công vào hệ thống, hệ thống mặc đình màn hình trang chủ (Dashboard) của phần mềm với các khối thông tin chính hiển thị trên màn hình như hình sau:

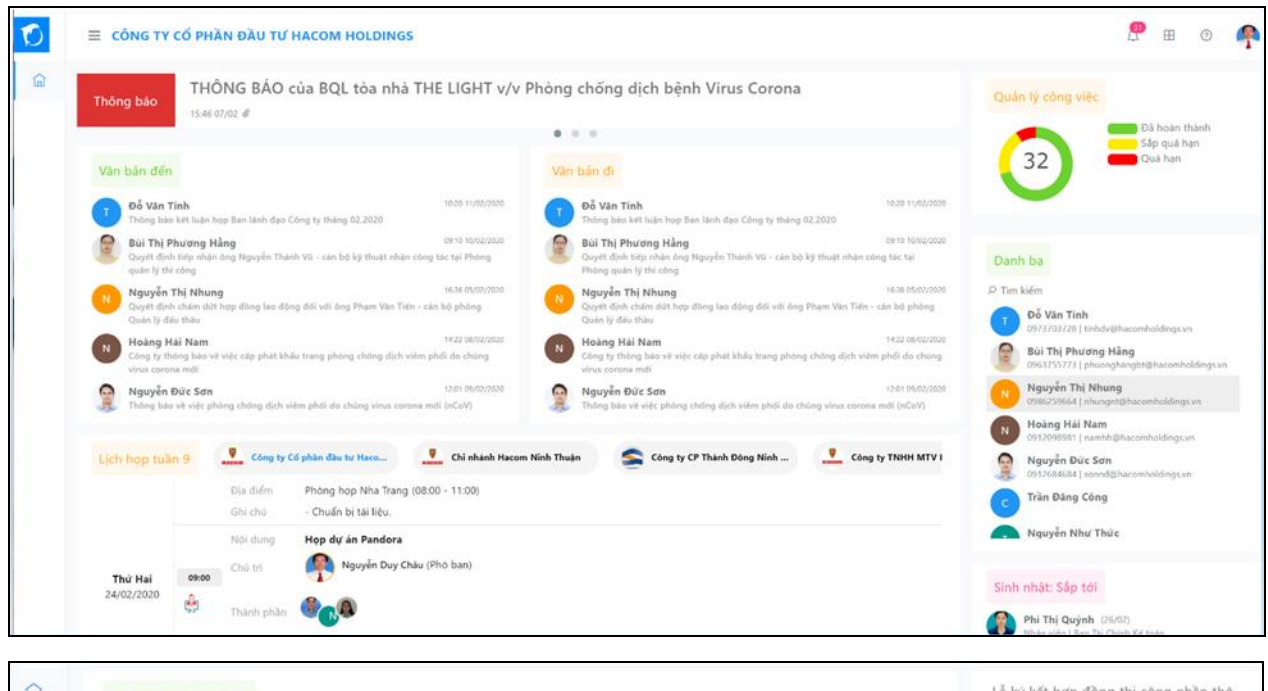

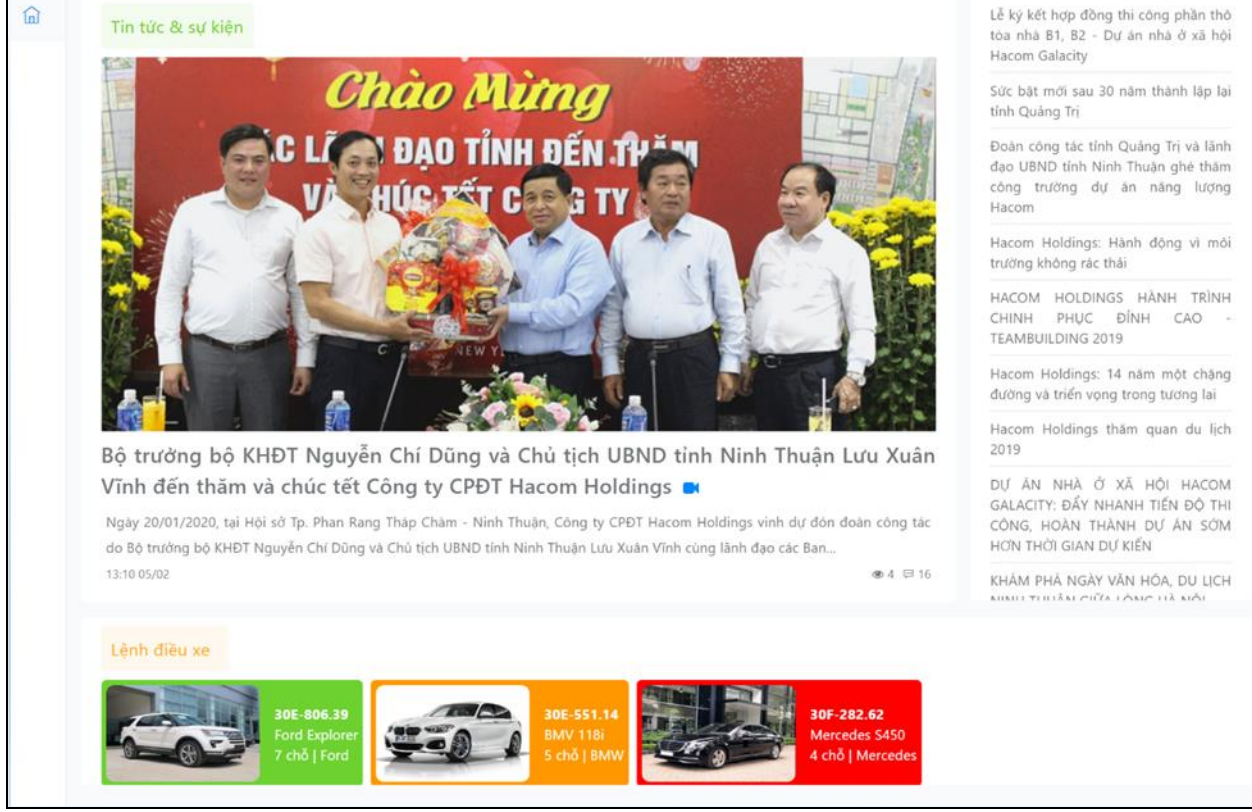

 Mô tả trang chủ Dashboard của hệ thống phần mềm Màn hình Dashboard hiển thị các khối thông tin chính sau:

- 2.1. Khối Module Thông báo nội bộ của công ty:(S.News)
  - ✓ Bao gồm nội dung text và file số hóa đính kèm(\*.pdf), dòng thông báo hiển thị 03 thông báo gần nhất.
  - ✓ Để đọc thông báo người sử dụng có thể Click vào dòng thông báo để đọc nội dung chi tiết của thông báo và mở file đính kèm.

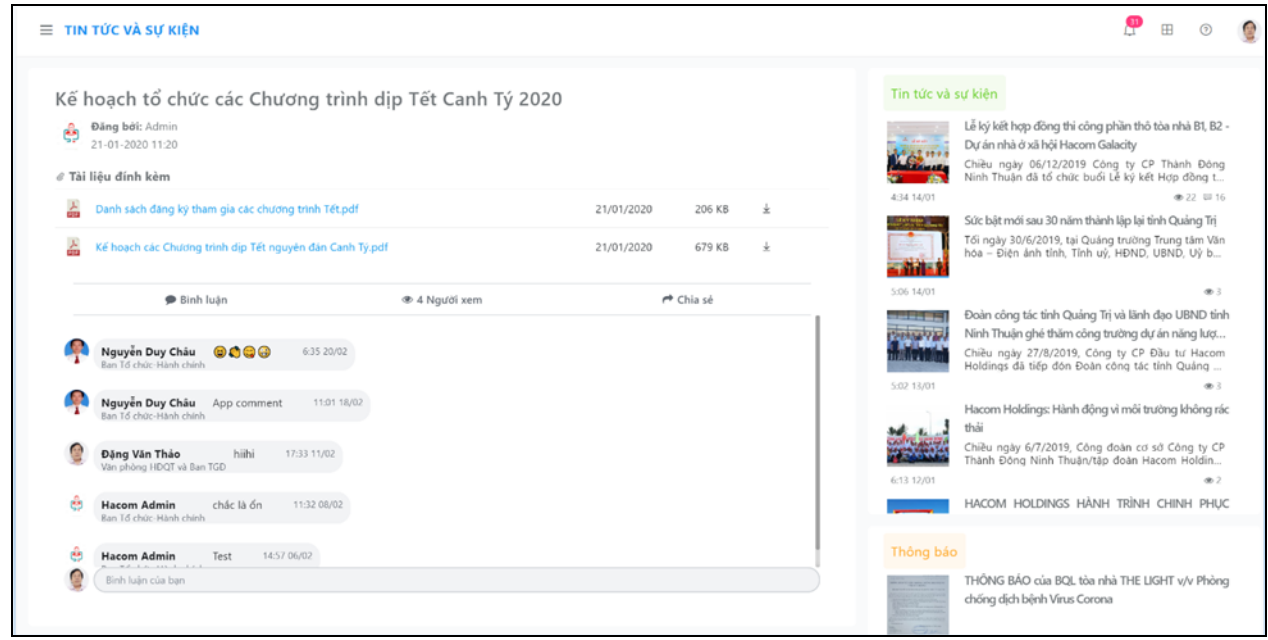

Giao diện đọc nội dung chi tiết của Thông báo

- 2.2. Khối Module Quản lý văn bản(S.Doc)
  - ✓ Đây là khối thông tin hiển thị văn bản đến mới nhất và văn bản đi mới nhất của chính tài khoản đăng nhập vào hệ thống.
  - ✓ Để thực hiện đọc chi tiết nội dung văn bản hãy Click vào từng văn bản để hệ thống liên kết đến Module quản lý văn bản.
  - ✓ Để mở đến Module quản lý Văn bản có thể click vào Tab "Văn bản đến" hoặc Tab "Văn bản đi" như hình sau để liên kết Module quản lý Văn bản S.Doc.

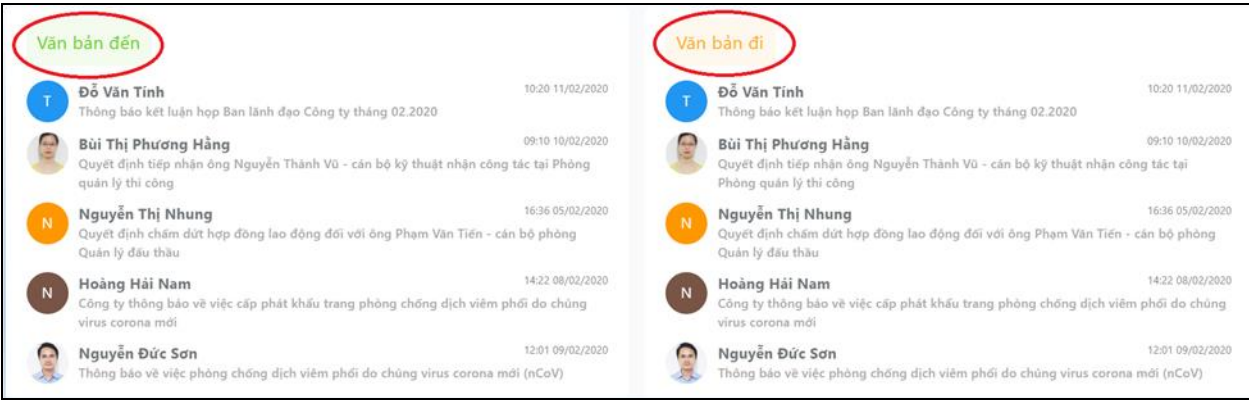

Giao diện khối thông tin Quản lý văn bản

- 2.3. Khối Module Lịch họp tuần:(S.Calendar)
  - Hệ thống mặc định nội dung lịch họp tuần hiện tại của công ty mà người sử dụng đăng nhập, người đăng nhập trực thuộc công ty đó.
  - ✓ Ví dụ: Người đăng nhập là Nguyễn Duy Châu, thuộc Công ty CP đầu tư Hacom Holdings.
  - ✓ Lịch họp thể hiện nội dung họp trong ngày, thuộc tuần hiện tại, bao gồm các thông tin chính như(người lập,ngày, thời gian cụ thể, nội dung, người chủ trì, thành phần tham dự, địa điểm).
  - V Người lập lịch, người chủ trì, người tham dự, hệ thống hiển thị ảnh đại diện. Để xem chi tiết thông tin như họ và tên, chức danh, thuộc phòng ban đơn vị nào thì người dùng có thể di chuột lên hình đại diện đó.

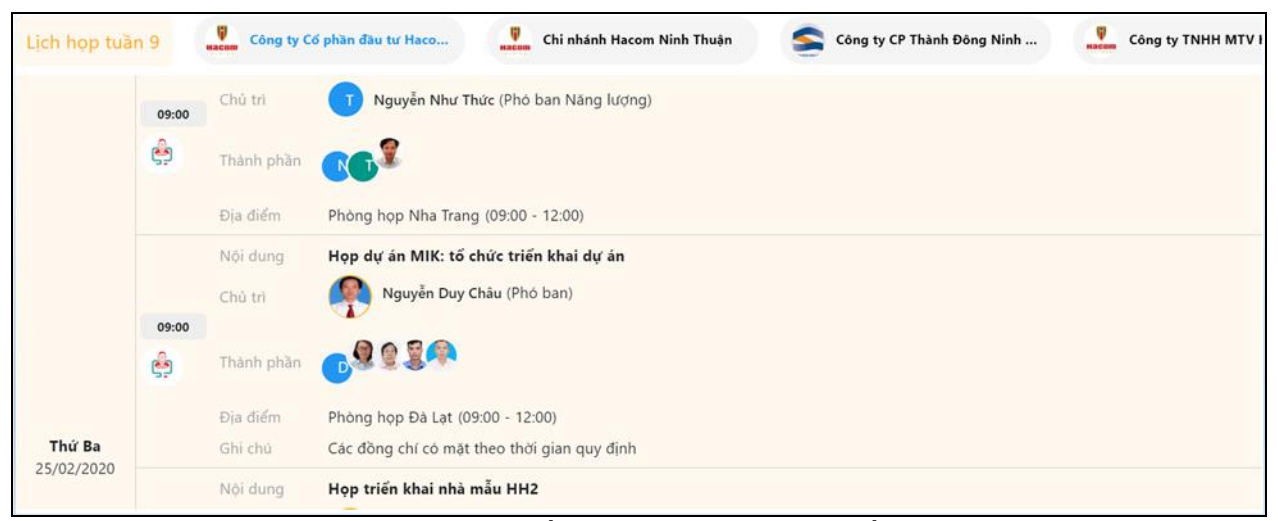

Giao diện khối thông tin Lịch họp tuần hiện tại

- ✓ Để xem lịch họp tuần của các đơn vị trực thuộc khác, người dùng có thể chọn Logo của từng đơn vị cụ thể, Ví dụ như Chi nhánh Hacom Ninh Thuận, Công ty Cp Thành Đông Ninh Thuận,...
- Để xem chi tiết các nội dung lịch họp tuần khác trước đó, các lịch của các đơn vị khác hãy chọn mục "Lịch họp tuần 9" đề liên kết vào Module Lịch công tác tuần S.Calendar.
- 2.4. Khối Module Tin tức & Sự kiện(S.News)
  - ✓ Hiển thị tin tức và sự kiện nổi bật của công ty, bao gồm 01 tin mới nhất lên trên và các tin gần nhất bên phải.
  - ✓ Để đọc nội dung tin chi tiết, click vào từng mục tin để hệ thống liên kết sang Module Tin tức S.News
  - ✓ Để đọc các tin khác có thể click vào Tab "Tin tức & sự kiện" để liên kết đến Module Tin tức S.News.

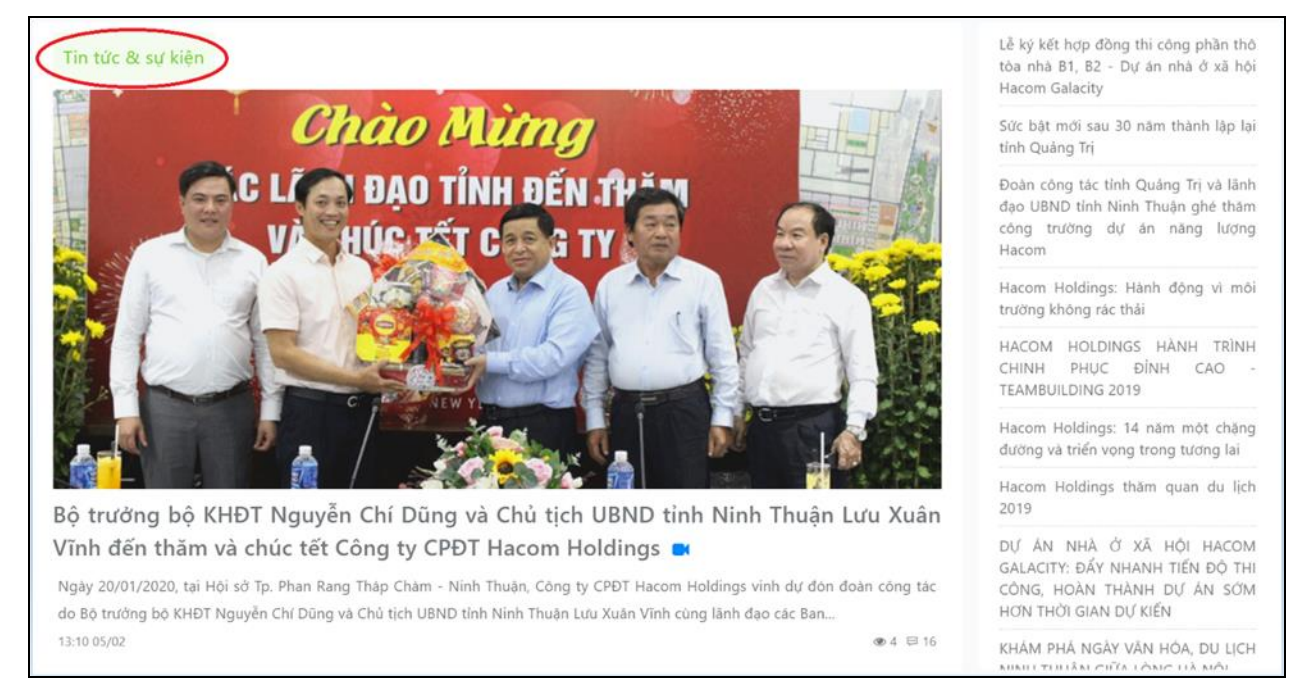

Giao diện khối thông tin Tin tức & sự kiện

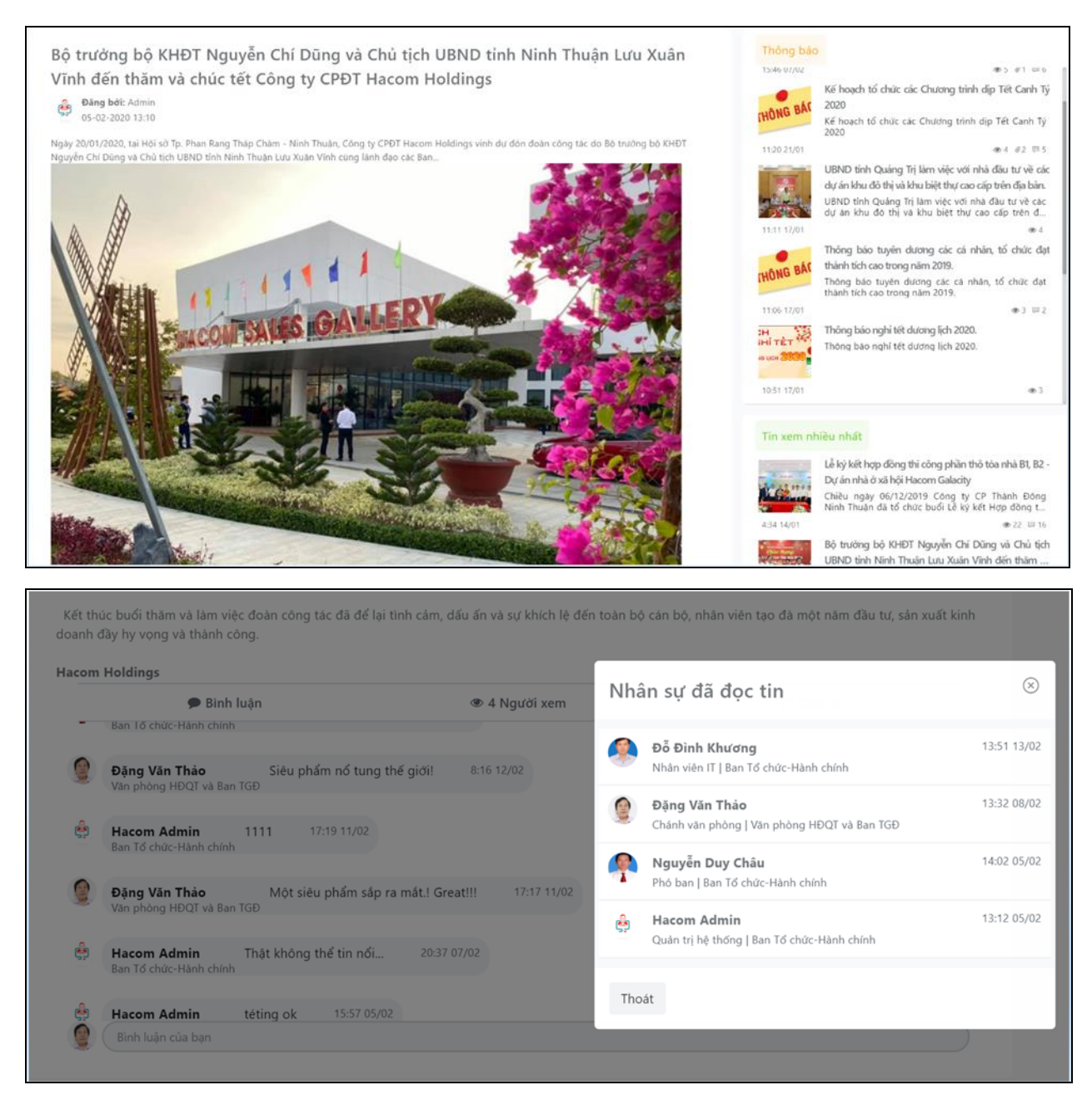

Giao diện đọc nội dung tin, nội dung bình luận tin, danh sách nhân sự đã đọc tin

- ✓ Tùy theo từng tin mà hệ thống có thể cho người đọc tin viết bình luận(comment).
- Khi người đọc nội dung tin tức, hệ thống tự động ghi lại thông tin người đọc tin, thời gian đọc.
- Với mỗi mục tin, hệ thống thống kê số lượt bình luận và đếm số người đã đọc nội dung tin.

#### Tin tức khác

Bộ trưởng bộ KHĐT Nguyễn Chí Dũng và Chủ tịch UBND tỉnh Ninh Thuận Lưu Xuân Vĩnh đến thăm và chúc tết Công ty CPĐT Hacom Holdings

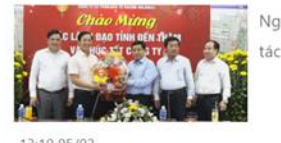

Ngày 20/01/2020, tại Hội sở Tp. Phan Rang Tháp Chàm - Ninh Thuận, Công ty CPĐT Hacom Holdings vinh dự đón đoàn công tác do Bộ trưởng bộ KHĐT Nguyễn Chí Dũng và Chủ tịch UBND tỉnh Ninh Thuận Lưu Xuân Vĩnh cùng lãnh đạo các Ban...

#### Sức bật mới sau 30 năm thành lập lại tỉnh Quảng Trị

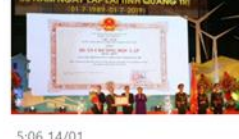

Tối ngày 30/6/2019, tại Quảng trường Trung tâm Văn hóa – Điện ảnh tính, Tỉnh uỷ, HĐND, UBND, Uỷ ban Mặt trận Tổ quốc Việt Nam tính long trọng tổ chức Lễ kỷ niệm 30 năm lập lại tính Quảng Trị (01/7/1989 - 01/7/2019) và đón nhận Huân chương Độc lập hạng Nhất. Bằng nội lực và tiềm năng của địa phương, nằm trong quy hoạch phát triển khu vực kinh tế đã được Chính phủ phê duyệt, Quảng Trị hứa hẹn một miền đất có sức bật mới trong thời gian tới. Đồng hành cùng sự kiện, Công ty CPĐT Haco...

Đoàn công tác tỉnh Quảng Trị và lãnh đạo UBND tỉnh Ninh Thuận ghé thăm công trường dự án năng lượng Hacom

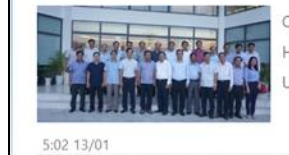

Chiều ngày 27/8/2019, Công ty CP Đầu tư Hacom Holdings đã tiếp đón Đoàn công tác tính Quảng Trị do đồng chí Nguyễn Văn Hùng, Ủy viên Trung ương Đảng, Bí thư Tính ủy làm Trưởng đoàn cùng với Đồng chí Lưu Xuân Vĩnh, Phó Bí thư Tính ủy, Chủ tịch UBND tỉnh tại Văn phòng Hội sở - Khu đô thị Biển Bình Sơn Ninh Chữ (Khu 2).

@ 3

#### Giao diên danh sách tin tức khác

- 2.5. Khối thông tin Bảng trạng thái sử dụng xe công (S.Car)
  - ✓ Hiển thị danh sách các xe công: Bao gồm hình ảnh của xe, biển số xe, chỗ ngồi, hãng sản xuất.
  - ✓ Hiển thị 03 màu phân biệt trạng thái sử dụng của xe tại thời điểm hiện tại như:
    - Màu đó: xe đang được sử dụng
    - Màu vàng: xe đẫ được cáp lệnh sử dụng nhưng chưa đi
    - Màu xanh: xe đang ở trạng thái rảnh, ko sử dụng

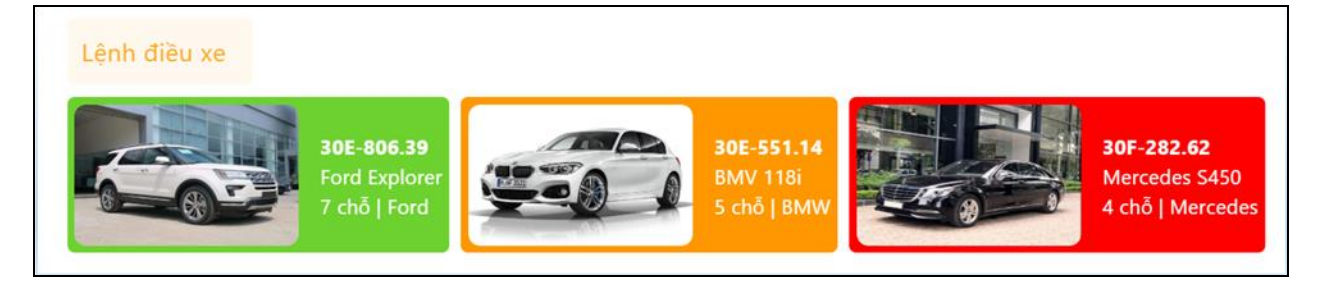

Giao diện Bảng trạng thái sử dụng xe

- 2.6. Khối thông tin Danh bạ
  - ✓ Mặc định list các danh bạ liên hệ bao gồm thông tin : Họa và tên, chức vụ, phòng ban, số điện thoại, email của nhân sự trong công ty của tài khoản đăng nhập.
  - ✓ Cho phép tìm kiếm nhanh theo tên, số điện thoại...
  - ✓ Để tra cứu chi tiết hơn, lọc theo nhiều tiêu chí khác nhau như đơn vị, phòng ban,... có thể click vào tab "Danh bạ" để liên kết vào trang danh bạ.

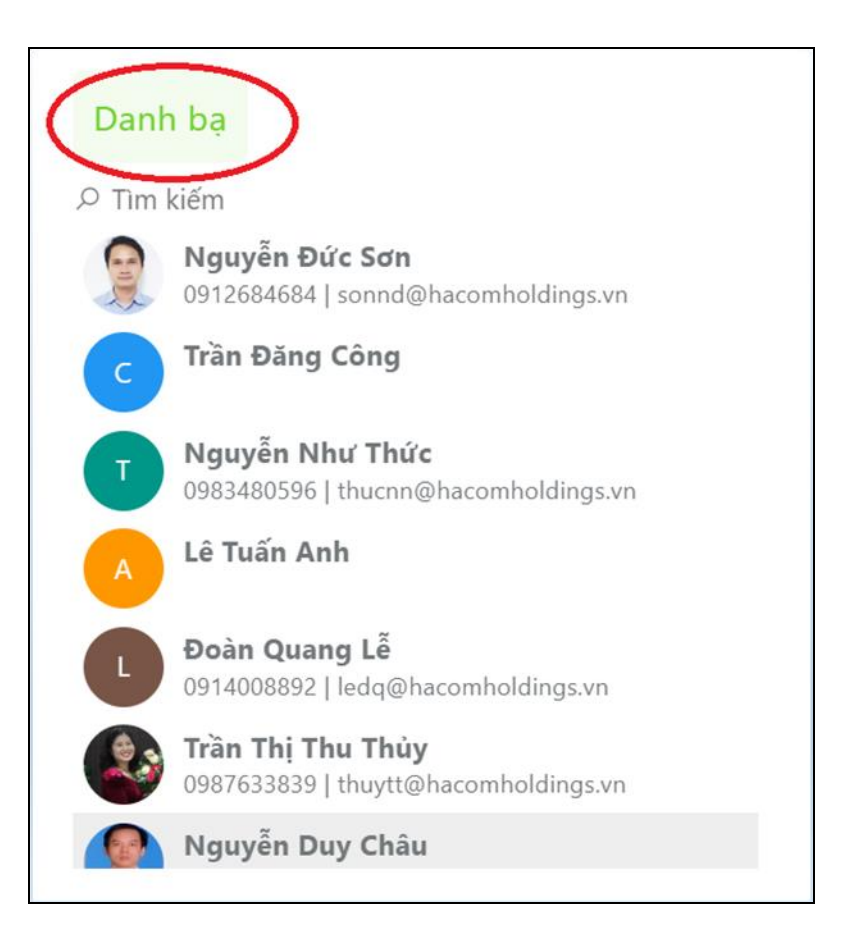

- 2.7. Khối thông tin Chúc mừng sinh nhật
  - ✓ Hiển thị danh sách nhân sự trong công ty có sinh nhật trong ngày, có thể xem được hình ảnh đại diện nhận sự, chức vụ, số điện thoại, email,...
  - ✓ Để xem chi tiết hơn click vào Tab "Chúc mừng sinh nhật" để vào trang thông tin chúc mừng sinh nhật nhân sự, danh sách các nhân sự sinh nhật trong các tháng thuộc năm.

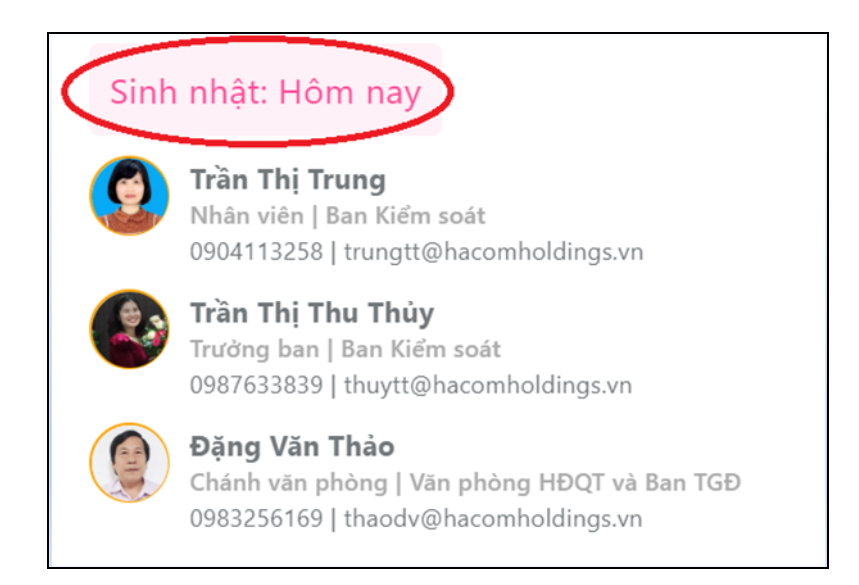

- 2.8. Thông báo (Notify) của hệ thống:
  - Hiển thị các Notify cho người sử dụng biết các thông báo của hệ thống về các vấn đề liên quan như: Thông báo mới, tin tức mới, văn bản mới, sinh nhật, trao đổi nội bộ,....
  - Để đọc được chi tiết nội dung và liên kết vào các Module nghiệp vụ liên quan tới mỗi thông báo, có thể click vào từng dòng để đọc hoặc chọn "Xem tất cả" như hình sau:

| Д T | hông báo                                       |                                      |
|-----|------------------------------------------------|--------------------------------------|
| 9   | <b>Lê Thị Hương</b> Chuyển<br>16:33 24/02/2020 | ã hoàn thành<br>áp quá hạn<br>uá hạn |
|     | <b>Lê Thị Hương</b> ok<br>16:03 24/02/2020     |                                      |
|     | Lê Thị Hương Ok chưa<br>15:38 24/02/2020       |                                      |
|     | <b>Lê Thị Hương</b> Gửi đi<br>15:25 24/02/2020 | ldings yn                            |
|     | Lê Thị Hương Hello<br>15:21 24/02/2020         | noldings.vn                          |
| r   | Xem tất cả >                                   |                                      |

- 2.9. Box khối Module chức năng
  - Hiện tại đang ở trang Dashboard người dùng có thể liên kết sang các Module nghiệp vụ khác để thực hiện sử dụng chi tiết như sau:

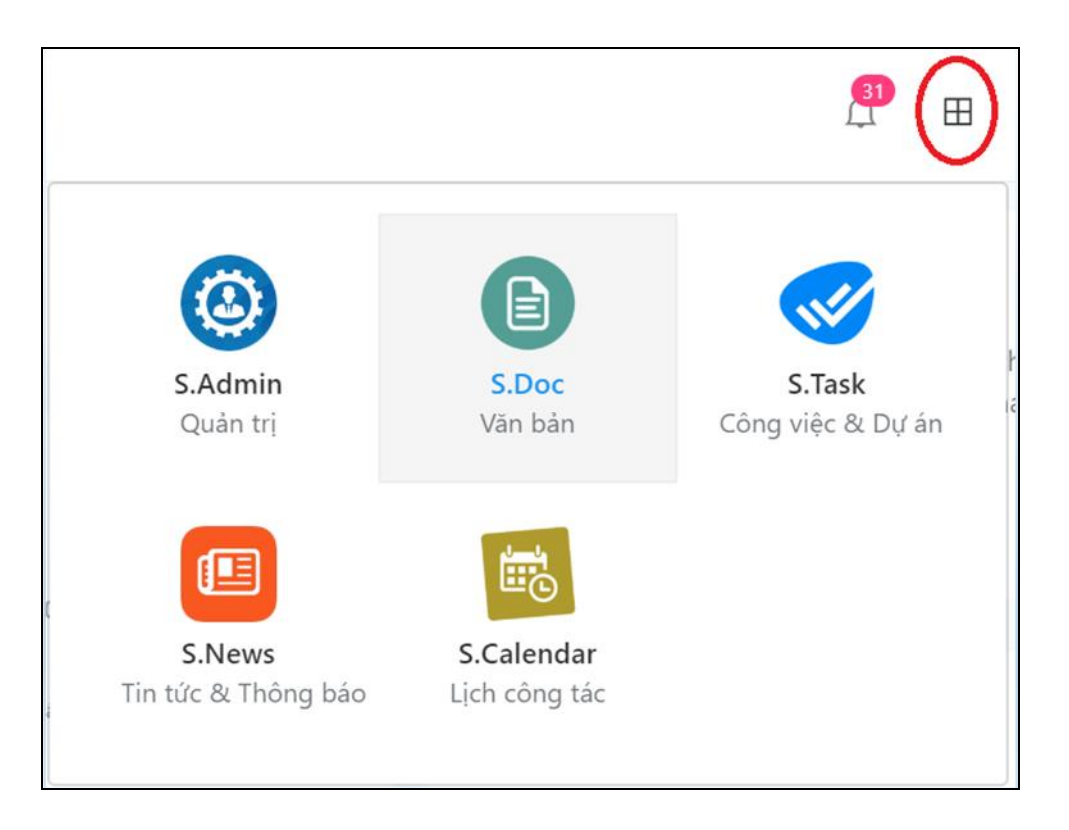

- 2.10. Thay đổi thông tin cá nhân của tài khoản đăng nhập
  - ✓ Chọn vào ảnh đại diện góc phải trên cùng, chọn menu Thiết lập

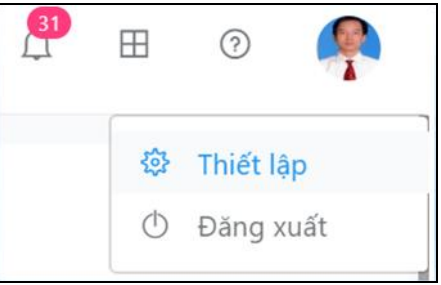

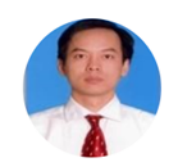

# Xin chào Nguyễn Duy Châu

Quản lý thông tin, quyền riêng tư và các tùy chọn bảo mật tài khoản của bạn trong hệ thống Smart Office

Thông tin cá nhân Xem và điều chỉnh thông tin cá nhân của bạn trong hệ thống khi có thay đổi từ bạn.

#### Thay đổi mật khẩu

Bảo vệ tài khoản cá nhân của bạn trong hệ thống bằng cách thay đổi mật khẩu khi cần thiết.

 Nếu muốn thay đổi thông tin cá nhân: Chọn mục "Thông tin cá nhân" để thay đổi một số thông tin cá nhân

| Quản lý thông tin, quyền riêng tư và các tùy chọn bảo mật tài khoản của bạn trong hệ thống Smart Office |                         |           |  |  |  |  |  |  |
|----------------------------------------------------------------------------------------------------|-------------------------|-----------|--|--|--|--|--|--|
|                                                                                                    | Mã nhận sự              |           |  |  |  |  |  |  |
|                                                                                                    | chaund                  |           |  |  |  |  |  |  |
|                                                                                                    | спачна                  |           |  |  |  |  |  |  |
|                                                                                                    | Nick Name               |           |  |  |  |  |  |  |
|                                                                                                    | Châu                    |           |  |  |  |  |  |  |
|                                                                                                    | Mobile                  |           |  |  |  |  |  |  |
|                                                                                                    | 0969568969              |           |  |  |  |  |  |  |
|                                                                                                    | Email                   |           |  |  |  |  |  |  |
|                                                                                                    | chaund@hacomholdings.vn |           |  |  |  |  |  |  |
|                                                                                                    | Ngày sinh               |           |  |  |  |  |  |  |
|                                                                                                    | 25/01/1982              | <b>**</b> |  |  |  |  |  |  |
|                                                                                                    | Nam Nữ                  |           |  |  |  |  |  |  |

 Nếu muốn thay đổi tài khoản đăng nhập chọn "Thay đổi mật khẩu", hệ thống yêu cầu xác nhậ lại mật khẩu cũ và nhập mới khẩu mới muốn thay đổi. Sau khi thay đổi xong hệ thống yêu cầu đăng nhập lại bằng mật khẩu mới.

| ×                              | (in chào Nguyễn Duy Châ                                                                                 | iu |  |  |  |  |  |
|--------------------------------|----------------------------------------------------------------------------------------------------|----|--|--|--|--|--|
| Quản lý thông tin, quyền riêng | Quản lý thông tin, quyền riêng tư và các tùy chọn bảo mật tài khoản của bạn trong hệ thống Smart Office |    |  |  |  |  |  |
|                                | Mật khẩu cũ                                                                                             |    |  |  |  |  |  |
|                                | •••                                                                                                    |    |  |  |  |  |  |
|                                | Mật khẩu mới                                                                                            |    |  |  |  |  |  |
|                                | •••••                                                                                                   |    |  |  |  |  |  |
|                                | Nhập lại mật khẩu                                                                                       |    |  |  |  |  |  |
|                                |                                                                                                    |    |  |  |  |  |  |
|                                | Quay lại Lưu lại                                                                                        |    |  |  |  |  |  |

# III. MODULE QUẢN TRỊ HỆ THỐNG

#### 1. Thao tác chung

Từ trang chủ của phần mềm chọn chức năng chọn module dữ liệu

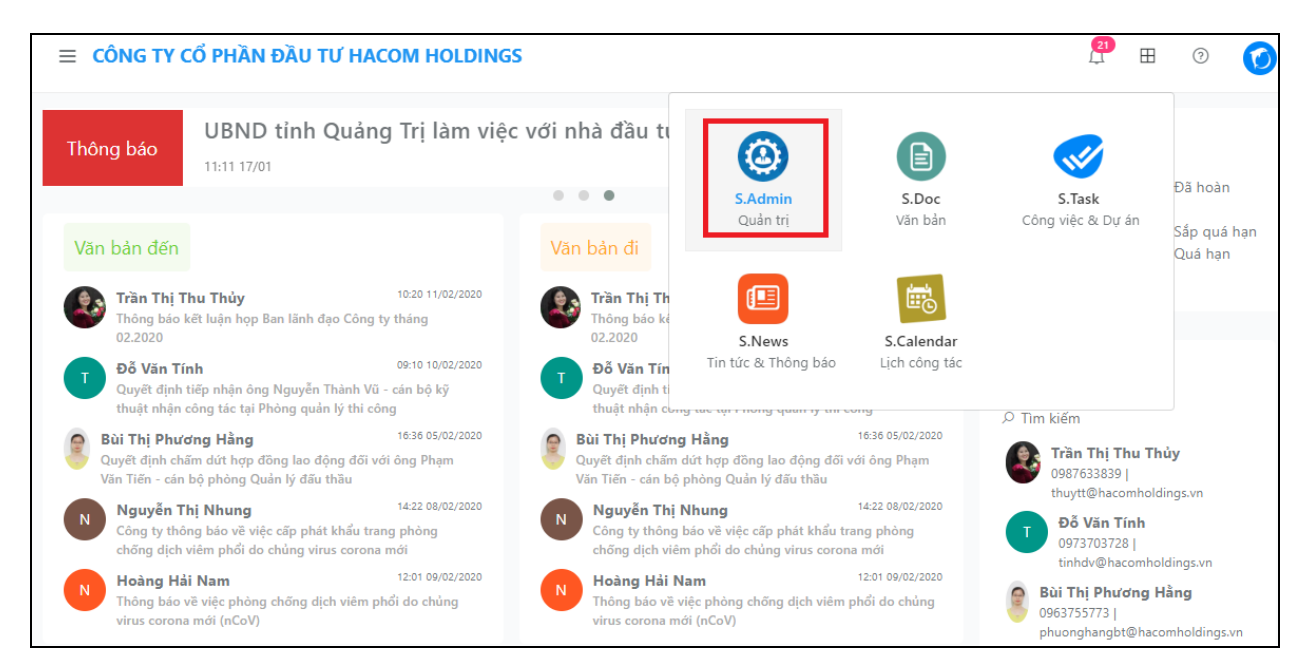

Chọn Module Quản trị hệ thống S.Admin

2. Khai báo thông tin đơn vị sử dụng

Từ trong trang chủ của S.Admin chọn Công ty

| Ľ | Smart O   | ffice | phần đầu tư Hacom Holdings |
|---|-----------|-------|----------------------------|
| ñ | Trang chủ |       |                            |
|   | Công ty   |       |                            |
|   | Danh mục  | >     |                            |

- 2.1. Thêm mới thông tin
  - Chọn chức năng <sup>⊕</sup> Thêm công ty

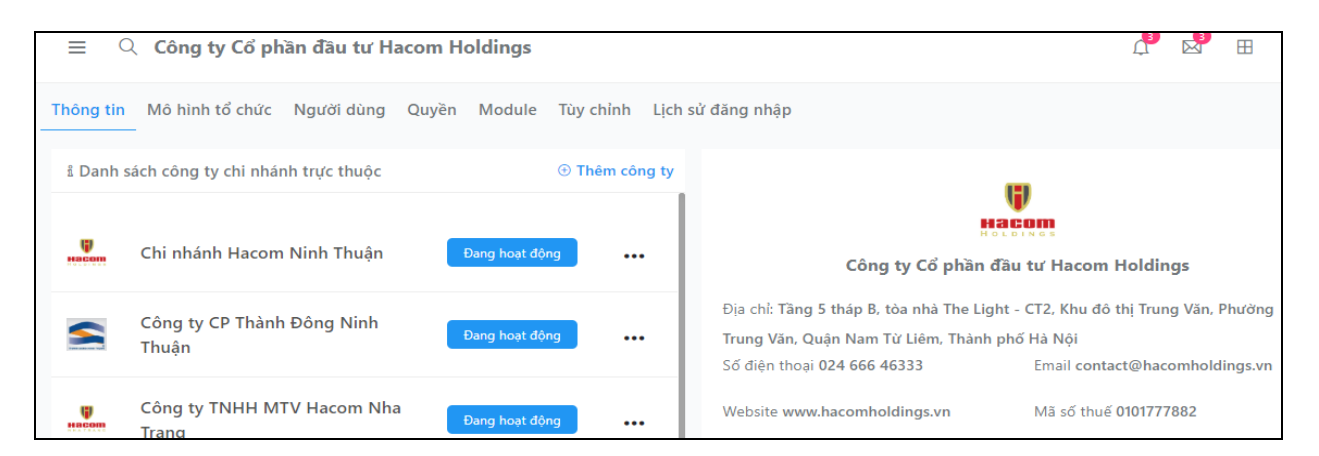

## • Nhập thông tin cho đơn vị

| Cập nhật thông tin côn                                            | g ty                                                            | $\otimes$ |
|-------------------------------------------------------------------|-----------------------------------------------------------------|-----------|
| Tên công ty                                                       |                                                                 |           |
| Chi nhánh Hacom Ninh Thuận                                        |                                                                 |           |
| Tên viết tắt                                                      |                                                                 |           |
| Hacom Ninh Thuan                                                  |                                                                 |           |
| Địa chỉ                                                           |                                                                 |           |
| Lô TM-09, Đường Đặng Quang Cầ<br>Bình, TP. Phan Rang - Tháp Chàm, | àm, KĐT biển Bình Sơn - Ninh Chữ (K2), Phường Mỹ<br>Ninh Thuận. |           |
| Website                                                           | Mã số thuế                                                      |           |
|                                                                   |                                                                 |           |
| Số điện thoại                                                     | Email                                                           |           |
| 025.96528888                                                      |                                                                 |           |
| STT                                                               |                                                                 |           |
| 1                                                                 |                                                                 |           |
| Kích hoạt 🔵                                                       |                                                                 |           |
| Logo                                                              | Ảnh nền                                                         |           |
|                                                                   |                                                                 |           |
| Thoát                                                             | L                                                               | ưu lại    |

• Chọn Lưu lại để cập nhật thông tin

#### 2.2. Sửa thông tin đơn vị

- Chọn dòng thông tin của đơn vị, chọn tùy chọn
- Chọn Sửa thông tin

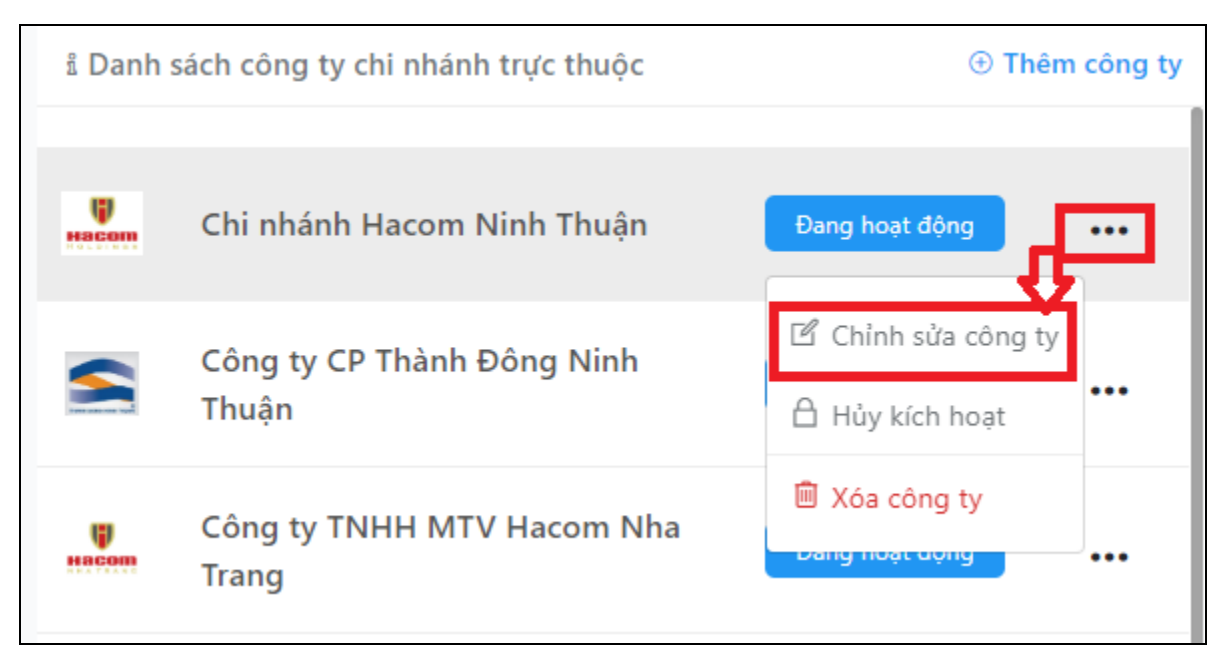

- Chỉnh sửa thông tin, sau đó chọn Lưu để cập nhật thông tin
- 2.3. Hủy kích hoạt
  - Chọn dòng thông tin của đơn vị, chọn tùy chọn
  - Chọn Hủy kích hoạt
  - Hệ thống sẽ update lại thông tin lại thành Đã khóa

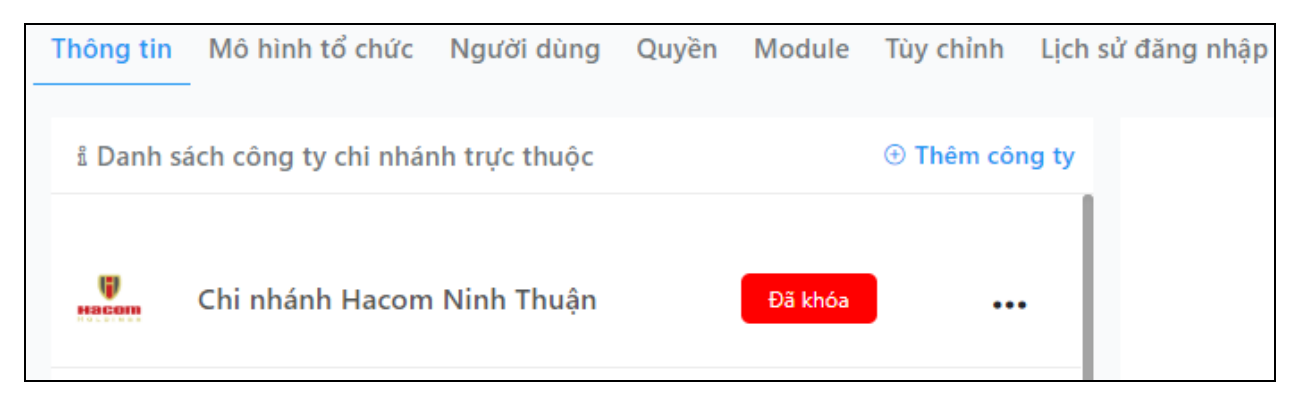

- 2.4. Xóa công ty
  - Chọn dòng thông tin của đơn vị, chọn tùy chọn

- Chọn Xóa công ty
- Hệ thống đưa ra thông báo

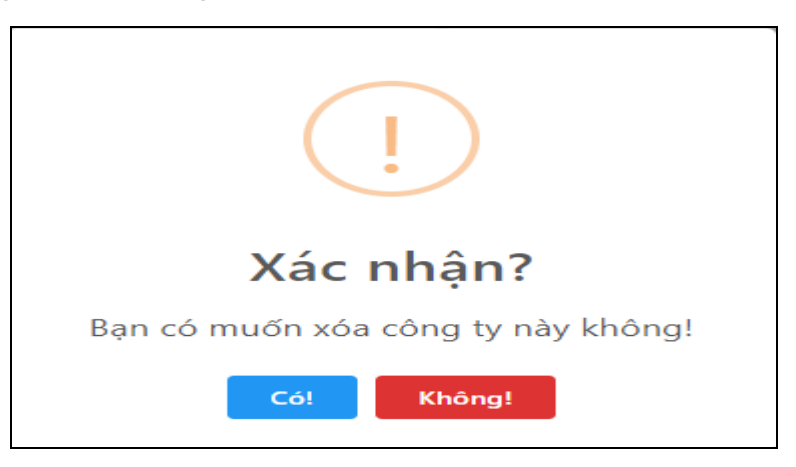

- Người dùng chọn Có hoặc Không để xác nhận
- 3. Khai báo thông tin phòng ban

Chọn công ty sau đó chọn sang tab **Mô hình tổ chức** 

- 3.1. Thêm mới phòng ban
  - Chọn chức năng Thêm mới phòng ban <sup>Đ</sup> Thêm phòng ban

| Cập nhật phòng ban | $\otimes$     | ) |
|--------------------|---------------|---|
| Tên phòng          |               |   |
| Hội Đồng Quản Trị  |               |   |
| Ký hiệu            |               |   |
| HĐQT               |               |   |
| Thuộc phòng        |               |   |
|                    | -             |   |
| Fax                | Số điện thoại |   |
|                    |               |   |
| Email              |               |   |
|                    |               |   |
| Nội bộ             | Kích hoạt     |   |
| STT                |               |   |
| 1                  |               |   |
|                    |               |   |
| Thoát              | Lưu lại       |   |

• Nhập thông tin sau đó chọn Lưu lại để cập nhật thông tin

- Chọn **Thoát** để thoát form nhập liệu
- 3.2. Thêm mới phòng ban cấp con
  - Chọn phòng ban cấp cha
  - Chọn chức năng thêm phòng ban trực thuộc

| STT 🗸 |                           | ≢ LIST | TREE | ⊕ Thêm phòng ban          |
|-------|---------------------------|--------|------|---------------------------|
| STT   | Tên phòng ban             |        |      |                           |
| 0 1   | Hội Đồng Quản Trị         |        |      |                           |
| 2     | Ban Kiểm soát             |        |      | 🕀 🗹                       |
| 3     | Ban TGĐ                   |        |      | Thêm phòng ban trực thuộc |
| 4     | Văn phòng HĐQT và Ban TGĐ |        |      |                           |

- Nhập thông tin phòng ban trực thuộc sau đó chọn Lưu lại để cập nhật thông tin
- 3.3. Chỉnh sửa thông tin phòng ban
  - Chọn phòng ban cần sửa, chọn chức năng sửa

| STT $\vee$ |                   | E LIST | TREE | ① Thêm phòng ban  |
|------------|-------------------|--------|------|-------------------|
| STT        | Tên phòng ban     |        |      |                   |
| 0 1        | Hội Đồng Quản Trị |        |      |                   |
| 2          | Ban Kiểm soát     |        |      | († <mark>1</mark> |

- Form nhập liệu sẽ hiển thị ra để chỉnh sửa
- Chọn Lưu lại để cập nhật thông tin vào hệ thống
- 3.4. Xóa phòng ban
  - Chọn phòng ban cần xóa, chọn chức năng xóa
  - Hệ thống đưa thông báo nhắc nhở người dùng

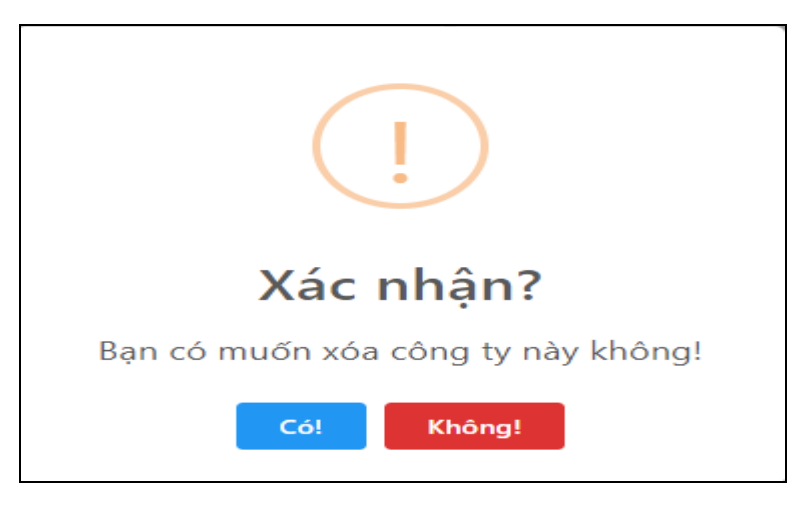

- Người dùng chọn Có hoặc Không để xác nhận
- 4. Quản trị người dùng
  - Xác định công ty cần thực hiện khai báo và quản trị người dùng(Tổng công ty hoặc các đơn vị trực thuộc).
  - Chọn Tab "Người dùng" sẽ hiển thị danh sách người dùng thuộc đơn vị đã chọn

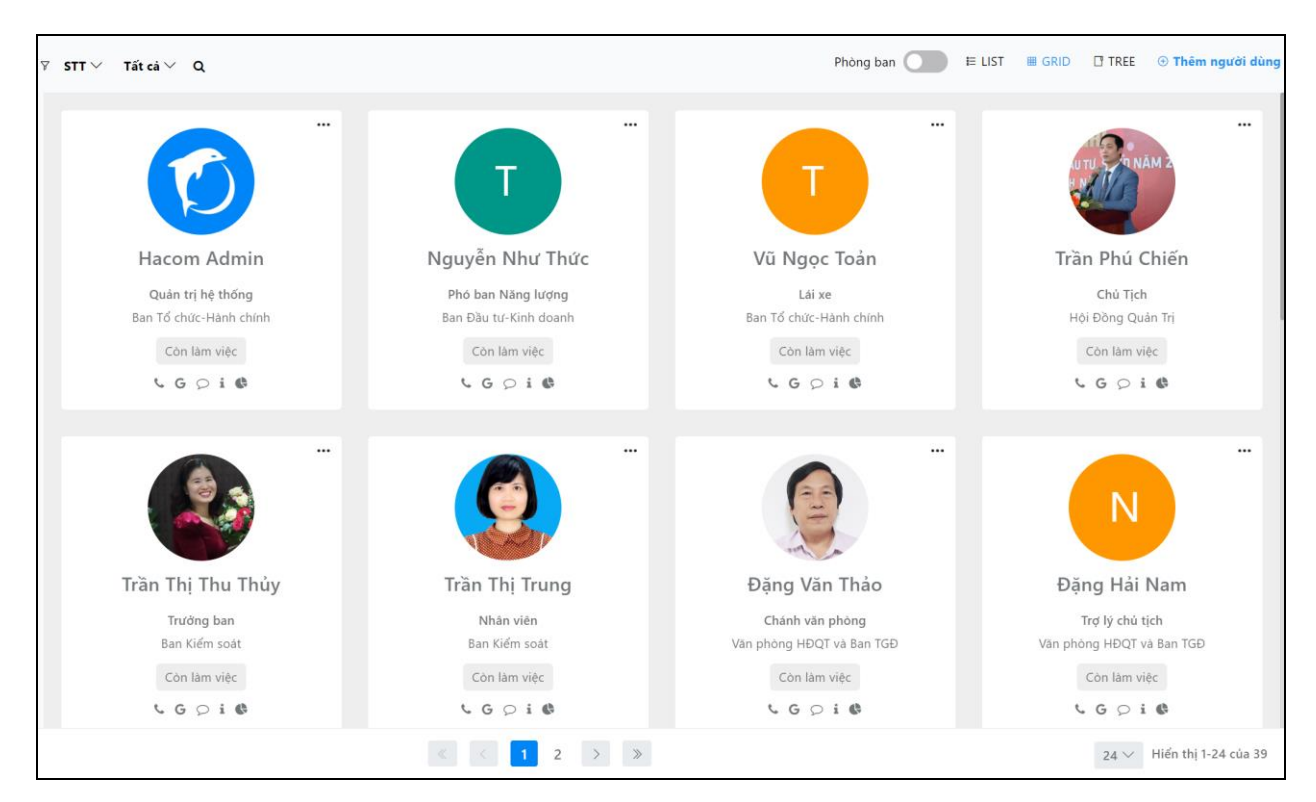

 Hiển thị danh sách người dùng: Hệ thống cho phép 03 cách hiển thị thông tin người sử dụng(List, Grid, Tree) và kết hợp list người dùng theo phòng ban.

- 4.1. Thêm mới người dùng:
  - Chọn mục "Thêm người dùng" và cập nhật các thông tin cần thiết của người dùng.

| Cập nhật người dù       | Cập nhật người dùng         |                   |  |  |  |  |  |
|-------------------------|-----------------------------|-------------------|--|--|--|--|--|
| Thông tin chung Phòng b | oan Quyền Module Tùy chỉnh  |                   |  |  |  |  |  |
| Ảnh đại diện            | Mã nhân sự                  | Nick Name         |  |  |  |  |  |
|                         | Họ                          | Tên               |  |  |  |  |  |
|                         | Tên truy cập                | Mật khẩu          |  |  |  |  |  |
| Ảnh nền                 |                             | Tối thiểu 6 ký tự |  |  |  |  |  |
|                         | Ngày sinh                   | Giới tính         |  |  |  |  |  |
|                         | dd/MM/yyyy                  | Nam               |  |  |  |  |  |
| Chữ ký                  | Địa chỉ                     |                   |  |  |  |  |  |
|                         | Số điện thoại               | Email             |  |  |  |  |  |
|                         | Chức vụ                     |                   |  |  |  |  |  |
|                         | Thuộc phòng                 |                   |  |  |  |  |  |
|                         | Còn làm việc 🗾 Đã nghỉ việc | c Nghi hưu        |  |  |  |  |  |

<u>Lưu ý:</u> Hệ thống yêu cầu tối thiểu phải nhập 05 thông tin cần thiết(Mã nhân sự, họ, tên, tên truy cập, mật khẩu).

4.2. Xác định người dùng đó vào cơ cấu tổ chức thuộc phòng ban nào, chọn mục "Phòng ban"

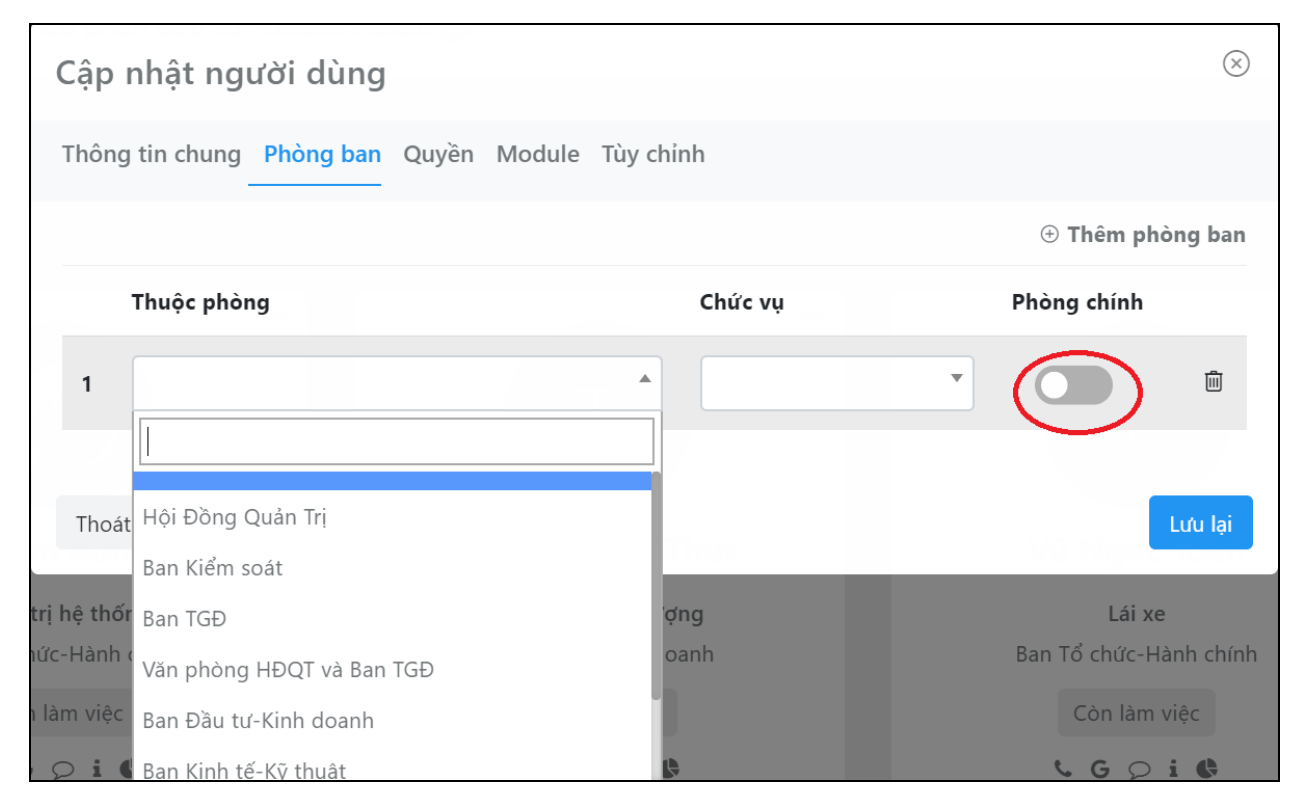

Ghi chú:

- Với mỗi người sử dụng ở phòng ban nào nếu là vai trò chính thuộc phòng ban đó thì chọn nút gạt "Phòng chính", các vai trò kiêm nghiệm ở các phòng ban khác thì không cần mà chỉ cần chọn phòng.
- Với người dùng chỉ thuộc một phòng ban cụ thể nào thì xác định phòng ban đó và gạt nút "Phòng chính".
- 5. Quản trị quyền trong hệ thống
  - Chọn Tab "Quyền" để hiển thị danh sách

| Thôi | Thông tin Mô hình tố chức Người dùng Quyền Module Tùy chính Lịch sử đăng nhập |        |      |            |  |     |              |                                    |           |         |
|------|-------------------------------------------------------------------------------|--------|------|------------|--|-----|--------------|------------------------------------|-----------|---------|
|      | ⊙ Thêm quyền                                                                  |        |      |            |  |     |              |                                    |           |         |
| STT  | Quyền                                                                         | Module | User | Trạng thái |  | STT |              | Tên Module                         | Chức năng | Lưu lại |
| 1    | Nhân Viên                                                                     | 7      | 2    | Kích hoạt  |  | 1   | ٢            | <b>S.Admin</b><br>Quản trị         |           |         |
| 2    | Văn thư                                                                       | В      | 2    | Kích hoạt  |  | 2   | Q            | <b>S.Account</b><br>Tài khoản      |           |         |
| 3    | Văn thư phòng                                                                 | 1      | 1    | Kích hoạt  |  | 3   |              | <b>S.Doc</b><br>Văn bản            | •         |         |
| 4    | Chánh văn phòng                                                               | 3      | 3    | Kích hoạt  |  | 4   | ø            | S.Task<br>Công việc & Dự án        | •         |         |
| 5    | Trưởng phòng                                                                  | •      | 2    | Kích hoạt  |  | 5   |              | S.News<br>Tin tức & Thông báo      | •         |         |
| 6    | Lãnh đạo                                                                      |        | 5    | Kích hoạt  |  | 6   | i C          | <b>S.Calendar</b><br>Lịch công tác | 3         |         |
| 7    | Quản trị hệ thống                                                             | 15     | 2    | Kích hoạt  |  | 7   | 5            | S.Asset<br>Tài sản công            |           |         |
|      |                                                                               |        |      |            |  | 8   | æ            | <b>S.Car</b><br>Lệnh điều xe       | •         |         |
|      |                                                                               |        |      |            |  | 9   | $\bigotimes$ | S.Stationery<br>Văn phòng phẩm     |           |         |
|      |                                                                               |        |      |            |  | 10  | U            | S.Uniform<br>Đông phục             |           |         |

# 5.1. Thêm mới quyền

• Chọn mục "Thêm quyền" và cập nhật tên quyền, xác định loại quyền

| Cập nhật Role                                                                                             | $\otimes$ |
|----------------------------------------------------------------------------------------------------|-----------|
| Tên quyền                                                                                                 |           |
| Loại quyền                                                                                                | <b></b>   |
| Nhân viên<br>Văn thư<br>Văn thư phòng<br>Chánh văn phòng<br>Trưởng phòng<br>Lãnh đạo<br>Quản trị hệ thống |           |
| Thoát                                                                                                    | Lưu lại   |

• Nhập và xác định xong chọn nút lệnh "Lưu"

#### 5.2. Chỉnh sửa quyền, xóa quyền, kích hoạt

Chọn vào quyền cần quá, xác định "Chỉnh sửa quyền" hoặc "Xóa quyền",
 "Kích hoạt" là bật tắt sử dụng hoặc khóa lại.

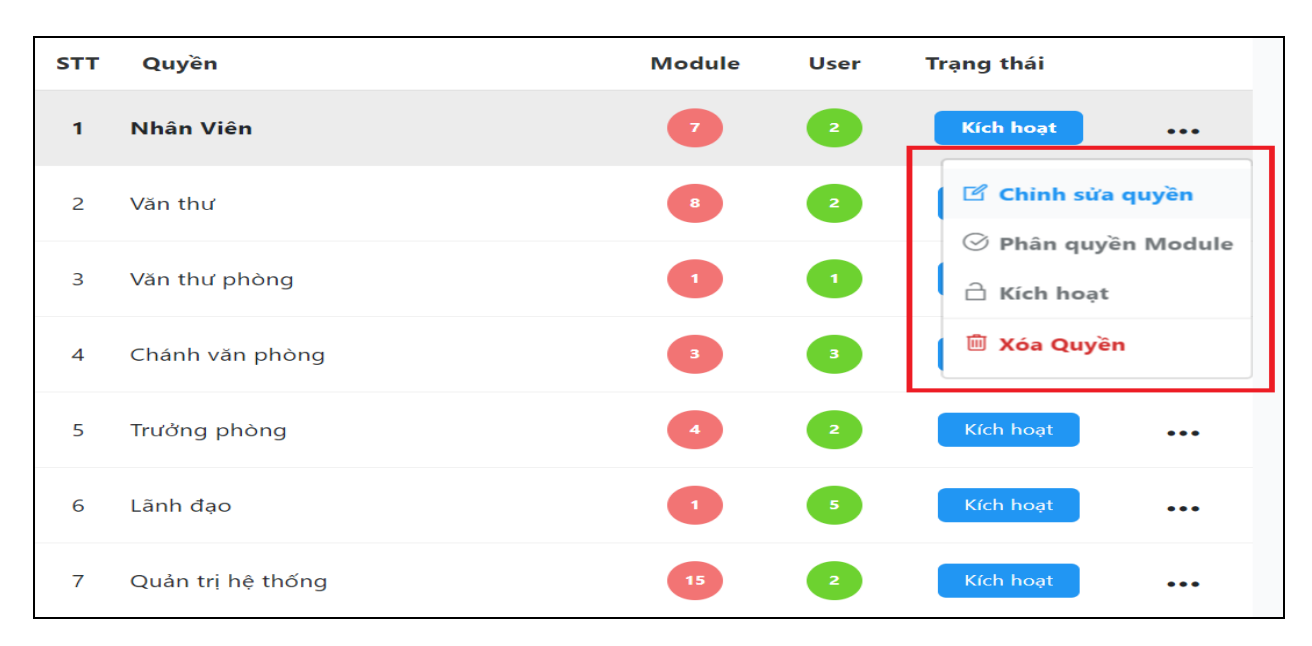

5.3. Xác định quyền tạo ta được sử dụng Module nghiệp vụ nào

 Chọn vào quyền và xác định Module nghiệp vụ được sử dụng, bằng cách gạt nút chức năng và chọn nút lệnh "L**ưu**" lại, ngược lại nếu tắt Module thuộc quyền đó.

| STT | Quyền             | Module | User | Trạng thái      | STT |           | Tên Module                         | Chức năng | Lưu lại |
|-----|-------------------|--------|------|-----------------|-----|-----------|------------------------------------|-----------|---------|
| 1   | Nhân Viên         |        | 2    | Kích hoạt •••   | 1   | ٢         | <b>S.Admin</b><br>Quản trị         | (         |         |
| 2   | Văn thư           | 8      | 2    | Chinh sửa quyền | 2   | Q         | S.Account<br>Tài khoản             | (         |         |
| 3   | Văn thư phòng     | •      | 1    | 🗋 Kích hoạt     | 3   |           | S.Doc<br>Vãn bản                   |           |         |
| 4   | Chánh văn phòng   | 3      | 3    | 🗎 Xóa Quyền     | 4   | ~         | S.Task<br>Công việc & Dự án        | •         |         |
| 5   | Trưởng phòng      | •      | 2    | Kích hoạt •••   | 5   |           | S.News<br>Tin tức & Thông bảo      | •         |         |
| 6   | Lãnh đạo          | 1      | 5    | Kích hoạt       | 6   | i.        | <b>S.Calendar</b><br>Lịch công tác | •         |         |
| 7   | Quản trị hệ thống | 15     | 2    | Kích hoạt       | 7   | Ğ         | S.Asset<br>Tài sản công            | (         |         |
|     |                   |        |      |                 | 8   | æ         | <b>S.Car</b><br>Lệnh điều xe       | •         |         |
|     |                   |        |      |                 | 9   | $\otimes$ | S.Stationery<br>Văn phòng phẩm     | (         |         |
|     |                   |        |      |                 | 10  | U         | S.Uniform<br>Đồng phục             | (         |         |
|     |                   |        |      |                 | 11  | Ø         | <b>S.Report</b><br>Báo cáo         | (         |         |

6. Thiết lập module hiển thị trong hệ thống

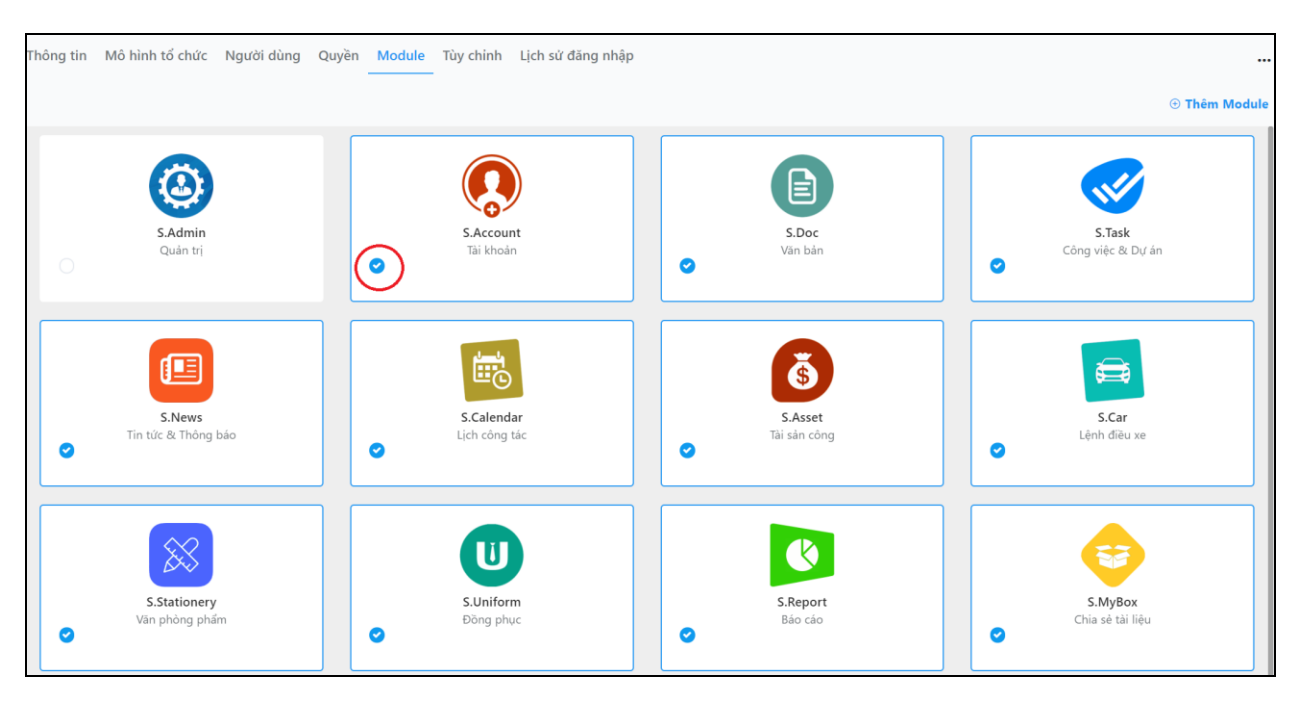

• Bằng cách chọn Tab "Module" để điều khiển

- List các Module được sử dụng, được đánh dấu check là được sử dụng, nếu xác định không sử dụng chọn bỏ check.
- Thêm Module sử dụng: Chọn mục "Thêm Module", xác định Module sử dụng và chọn nút lệnh "Lưu lại" để cập nhật lại.

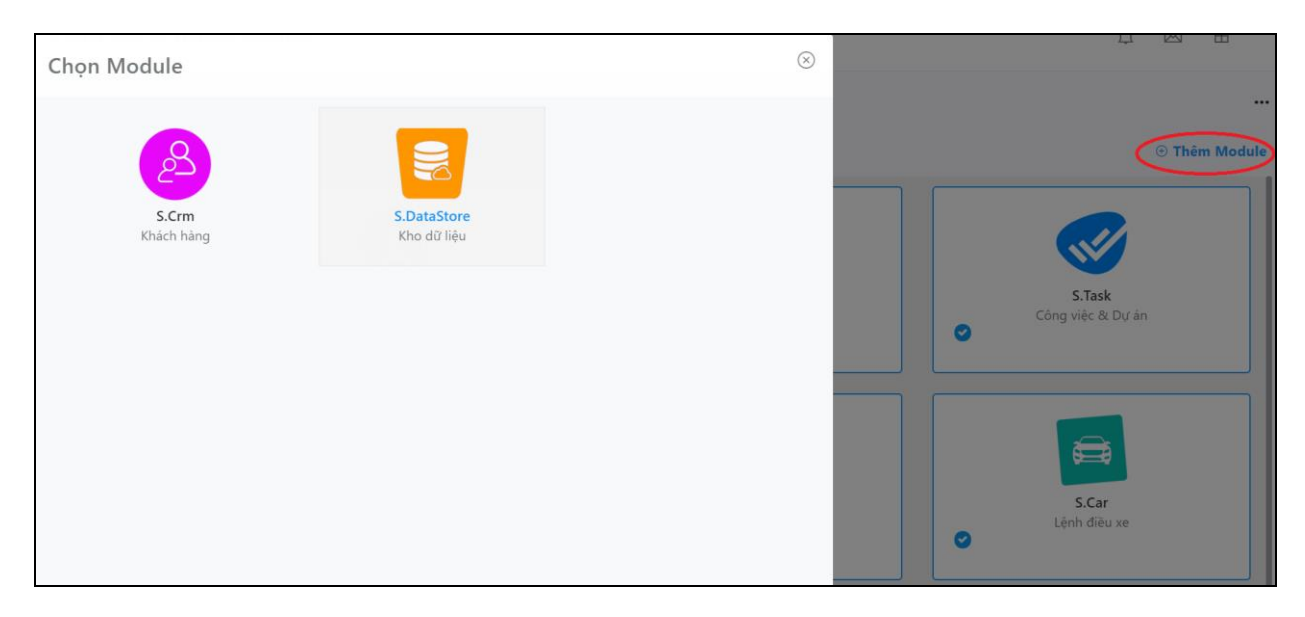

- 7. Lịch sử truy cập hệ thống
  - Hiển thị danh sách người sử dụng truy cập vào hệ thống để phục vụ cho Admin theo dõi, bao gồm các thông tin cơ bản như(mã truy cập, thời gian, từ tài khoản nào, từ địa chỉ IP nào,...).

# IV. SỬ DỤNG MODULE QUẢN LÝ VĂN BẢN S.DOC

- 1. Thao tác thực hiện
  - Trên màn hình giao diện trang chủ Dashboard, để sử dụng và khai thác Module Quản lý vă bản "S.Doc" hãy chọn biểu tượng S.Doc như sau:

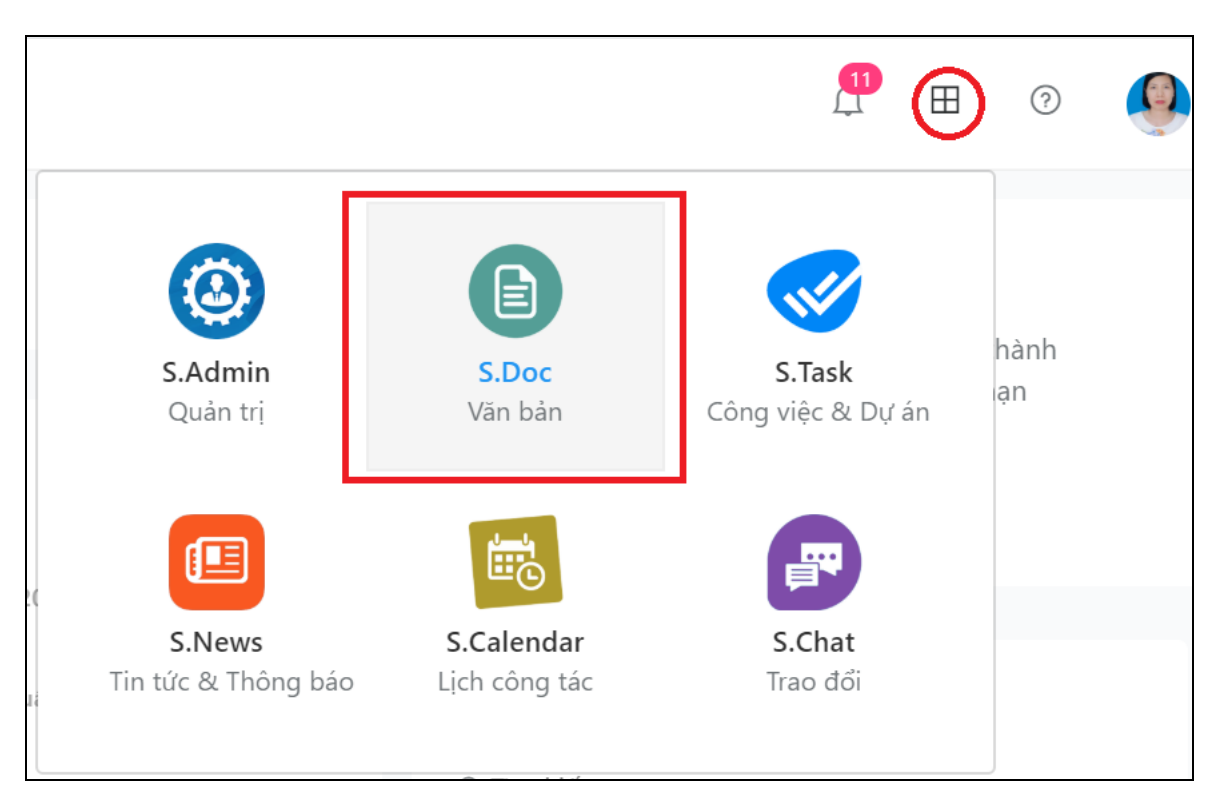

2. Màn hình làm việc của Module S.Doc

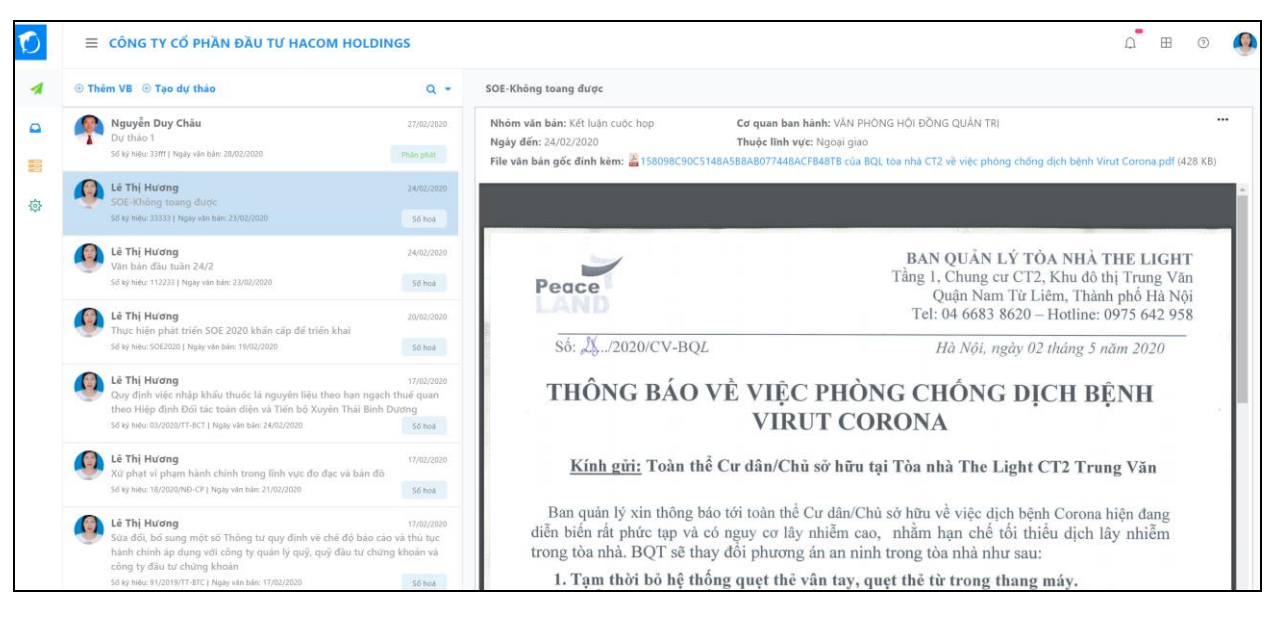

#### 2.1. Menu chức năng

Bao gồm các chức năng sử dụng như sau:

| 1          | Văn bản nhận   |
|------------|----------------|
|            | Văn bản gửi    |
|            | Danh mục 🛛 🗸   |
| •          | Chức vụ        |
| •          | Độ khẩn        |
| •          | Độ mật         |
| •          | Hình thức gửi  |
| -          | Lĩnh vực       |
| -          | Nhóm văn bản   |
| -          | Người ký       |
| •          | Nơi ban hành   |
| •          | Nơi nhận       |
| •          | Sổ công văn    |
| \$\$<br>\$ | Cấu hình duyệt |

- Văn bản nhận: Là danh sách văn bản đến, văn bản dự thảo đi của chính tài khoản đăng nhập.
- Văn bản gửi: Là danh sách văn bản của chính tài khoản đăng nhập gửi đi.
- Danh mục: Khai báo các danh mục liên quan đến việc quản lý thông tin văn bản như (Chức vụ, độ khẩn,...)
- Cấu hình duyệt: Thiết lập qui trình luân chuyển, xử lý văn bản
- 3. Văn bản đến
  - Danh sách văn bản đến, hiển thị ảnh đại diện người gửi, thời gian, trích yếu văn bản, số hiệu, ngày văn bản.
  - Chọn vào văn bản để đọc chi tiết thông tin văn bản đến và văn bản gốc đã được số hóa (file đính kèm).

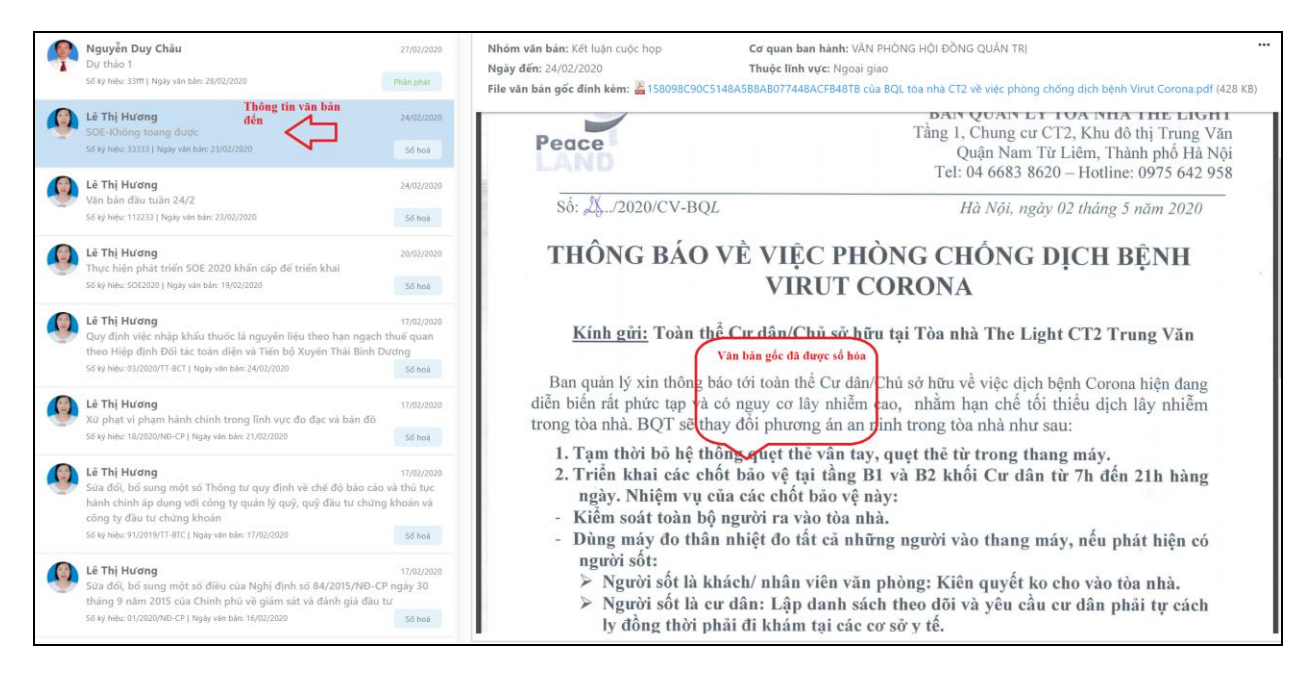

- 3.1. Thêm mới Văn bản đến (hay gọi cách khác là số hóa văn bản)
  - Là văn bản đến từ các đơn vị ngoài gửi đến công ty bằng nhiều hình thức(chuyển phát, trực tiếp,...).
  - Cán bộ văn thư của Công ty trực tiếp cập nhật thông tin vản bản và số hóa (scan) văn bản này thành file .pdf.
  - Bước thực hiện: Chọn mục "Thêm VB" trên thanh công cụ

| Cập nhật văn bản       | $\otimes$                                              |
|------------------------|--------------------------------------------------------|
| Trích yếu              |                                                        |
| Số ký hiệu             |                                                        |
| Nơi ban hành           |                                                        |
|                        |                                                        |
| dd/MM/yyyy             | ( <sup>2</sup> )                                       |
| Văn bản đính kèm       | Tài liệu đính kèm                                      |
| Vào sổ số              | Sổ công văn<br>Sổ công văn đến 2020 🔻 Vào số tự động 🔵 |
| + THÊM LỰA CHỌN NĂNG C |                                                        |
| Thoát                  | Lưu lại                                                |

- Cập nhập các thông tin bắt buộc: Trích yếu, số ký hiệu, nơi ban hành, ngày văn bản, văn bản đính kèm.
- Ngoài ra có thể cập nhật các thông tin khác bắng cách chọn vào mục "THÊM LỰA CHỌN NÂNG CAO" để thực hiện.

| Nhóm văn bản          |                   | Thuộc phòng ban         |   |  |  |
|-----------------------|-------------------|-------------------------|---|--|--|
| Kết luận cuộc họp     | •                 | Hội Đồng Quản Trị       | • |  |  |
| Độ khẩn               |                   | Độ mật                  |   |  |  |
| Độ mật cao            | •                 | Độ mật nội bộ           | Ŧ |  |  |
| Thuộc lĩnh vực        |                   | Hình thức gửi           |   |  |  |
| Ngoại giao            | •                 | Hình thức gửi gián tiếp | • |  |  |
| Nơi nhận              |                   |                         |   |  |  |
| văn phòng chung của c | hủ tịch Nguyễn Vă | in A                    | T |  |  |
| Người ký              |                   | Chức vụ                 |   |  |  |
| Trần Cao Trưởng       | •                 | Giám đốc                |   |  |  |
| Ngày đến              | Số trang          | Số lượng bản            |   |  |  |
| 27/02/2020            | 1                 |                         |   |  |  |
| Từ khoá               |                   |                         |   |  |  |
|                       |                   |                         |   |  |  |

• Sau đó chọn nút "L**ưu**" để lưu lại thông tin cập nhật văn bản

#### 3.2. Sửa, xóa văn bản

• Chọn văn bản cần "Sửa", click chọn biểu tượng Sửa

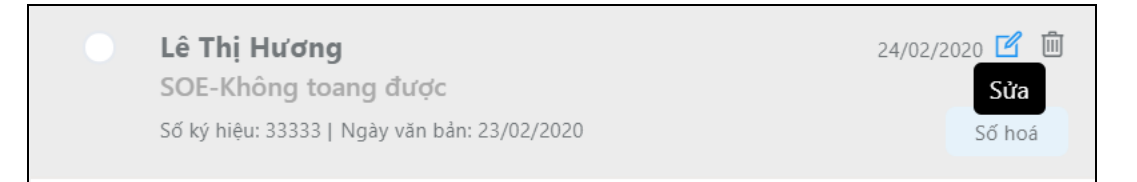

| Cập nhật văr                       | n bản                                                                                            | $\otimes$ |
|------------------------------------|--------------------------------------------------------------------------------------------------|-----------|
| Trích yếu                          |                                                                                                  |           |
| Văn bản đầu tuầi                   | n 24/2                                                                                           |           |
| Số ký hiệu                         |                                                                                                  |           |
| 112233                             |                                                                                                  |           |
| Nơi ban hành                       |                                                                                                  |           |
| BAN TỔNG GIÁN                      | ИĐỐC                                                                                             | •         |
| Ngày văn bản                       |                                                                                                  |           |
| 23/02/2020                         |                                                                                                  | <b>**</b> |
| Văn bản đính kèm                   | Tài liệu đính kèm                                                                                |           |
| 1580<br>ABO<br>của<br>việc<br>bệnh | 098C90C5148A5B8<br>77448ACFB48TB<br>BQL tòa nhà CT2 về<br>phòng chống dịch<br>h Virut Corona.pdf |           |
| Vào sổ số                          | Sổ công văn                                                                                      |           |
| 19                                 | Sổ công văn đến 2020 🔻 Vào sổ tự động 🤇                                                          |           |
| + THÊM LỰA CH                      | IỌN NÂNG CAO                                                                                     |           |
|                                    |                                                                                                  |           |
| Thoát                              |                                                                                                  | Lưu lại   |

- Cập nhật lại thông tin cần sửa đổi, sau đó chọn nút "Lưu lại" để ghi lại thay đổi
- Tương tự nếu xóa hãy chọn biểu tượng "Xóa" để thực hiện xóa văn bản khỏi hệ thống. Trường hợp xóa văn bản này chỉ áp dụng văn bản mới cập nhật chưa phát sinh quy trình luân chuyển, xủ lý.
- 3.3. Chuyển xử lý văn bản

Sau khi cập nhật thông tin vản bản số hóa xong, bước tiếp theo chọn văn bản để chuyển xử lý văn bản đến này.

#### Hệ thống áp dụng các chức năng chính cho việc chuyển xử lý văn bản như sau:

- Chọn duyệt mặc định: Là nhóm đã thiết lập mặc định trước đó bởi quản trị, văn bản sẽ tự chuyển đến các thành viên thuộc nhóm này.
- ✓ Chọn nhóm quyệt: Cho phép chọn nhóm nhận văn bản cần chuyển đến
- ✓ Chọn người duyệt: Chọn đích danh người nhận, cho phép chọn nhiều người
- Phân phát: Là chuyển phân phát văn bản tới toàn bộ nhan sự trong công ty và cho phép nhân sự thuộc công ty trực thuộc.
- Chuyển lưu trữ: Áp dụng cho trường hợp cập nhật số hóa văn bản cũ, không cần xử lý mà chuyển vào kho dữ liệu của hệ thống để phục vụ tra cứu sau này(chuyển vào Data Store)

| + The | êm VB 🕀 Tạo dự thảo                                                         | ▷ Chuyển XL                           |                                            | Q +                             | SOE-Không toang được            |                   |
|-------|-----------------------------------------------------------------------------|---------------------------------------|--------------------------------------------|---------------------------------|---------------------------------|-------------------|
| 0     | Nguyễn Duy Châu                                                             |                                       |                                            | 27/02/2020                      | Nhóm văn bản: Kất luận cuộc họp | Cơ quan ban bành: |
|       | Dự thảo 1<br>Số ký hiệu: 33fff   Ngày văn bản:                              |                                       |                                            |                                 | Trình duyệt văn bản             | $\otimes$         |
| 0     | Lê Thị Hương                                                                |                                       |                                            |                                 | Nhóm duyệt                      |                   |
|       | Số ký hiệu: 33333   Ngày văn bảr                                            |                                       |                                            | Số hoá                          | Nhóm duyệt văn bản đến          | 1                 |
| 0     | Lê Thị Hương<br>Văn bản đầu tuần 24/2                                       |                                       |                                            | 24/02/2020                      |                                 |                   |
|       | Số ký hiệu: 112233   Ngày văn bả                                            | in: 23/02/2020                        |                                            | Số hoá                          | Thời gian                       |                   |
| 0     | Lê Thị Hương                                                                | 2020 khẩn cấn đ                       | î tulân khaj                               |                                 | 27/02/2020                      |                   |
|       | Số ký hiệu: SOE2020   Ngày văn l                                            | bån: 19/02/2020                       | е спен кнаг                                | Số hoá                          | Nội dung                        |                   |
| 0     | <b>Lê Thị Hương</b><br>Quy định việc nhập khẩu<br>theo Hiệp định Đối tác tơ | thuốc lá nguyên<br>bàn diện và Tiến b | liệu theo hạn ngạch<br>ộ Xuyên Thái Bình D | 17/02/2020<br>thuế quan<br>ương |                                 |                   |
|       | Số ký hiệu: 03/2020/TT-BCT   Ng                                             | ày văn bản: 24/02/2020                |                                            | Số hoá                          |                                 |                   |
| 0     | <b>Lê Thị Hương</b><br>Xử phạt vi phạm hành ch                              | ính trong lĩnh vự                     | : đo đạc và bản đồ                         | 17/02/2020                      | Hạn xử lý 💽                     |                   |
|       | Số ký hiệu: 18/2020/NĐ-CP   Ngã                                             | ày văn bản: 21/02/2020                |                                            | Số hoá                          |                                 | _                 |
| 0     | Lê Thị Hương<br>Sửa đổi, bổ sung một số                                     | Thông tự quy địn                      | h về chế đô báo cáo                        | 17/02/2020                      | Huý                             | Gửi               |

Giao diện chọn nhóm duyệt mặc định

| Phân p                  | hát văn bản                                                                                                    | $\otimes$ |
|-------------------------|----------------------------------------------------------------------------------------------------|-----------|
| Đơn vị<br>Công<br>Ấn để | <b>ty Cổ phần đầu tư Hacom Holdings</b> X<br>thêm                                                              |           |
| Người r<br>@            | ıhận khác                                                                                                    |           |
|                         | <mark>Vũ Ngọc Toản</mark><br>Công ty Cổ phần đầu tư Hacom Holdings<br>Lái xe<br>Ban Tổ chức-Hành chính         |           |
| Ø                       | <b>Hacom Admin</b><br>Công ty Cổ phần đầu tư Hacom Holdings<br>Quản trị hệ thống<br>Ban Tổ chức-Hành chính     |           |
| 1                       | <b>Nguyễn Như Thức</b><br>Công ty Cổ phần đầu tư Hacom Holdings<br>Phó ban Năng lượng<br>Ban Đầu tư-Kinh doanh |           |
|                         | Nguyễn Hòa Bình                                                                                                |           |
| Huỷ                     |                                                                                                    | Gửi       |

Giao diện chọn phân phát văn bản (mặc định phân phát cho tất cả nhân sự thuộc công ty mà bạn đăng nhập)

- Ngoài toàn bộ nhân sự thuộc công ty mặc định, bạn có thể chọn bổ sung nhân sự khác ngoài công ty ra bằng cách nhập @tên người cần chọn, sau đó chọn nút "Gửi" để thực hiện chuyển văn bản.
- 3.4. Tìm kiếm văn bản
  - Chọn biểu tượng tìm kiếm, sau đó nhập giá trị cần tìm kiếm văn bản vào ô nội dung như (Trích yếu văn bản, số hiệu,...), sau đó nhấn phím Enter.

| • Thê | m VB ⊕ Tạo dự thảo<br>Nguyễn Duy Châu<br>Dự thảo 1 | Nhập nội dung | Q          |
|-------|----------------------------------------------------|---------------|------------|
|       | Số ký hiệu: 33fff   Ngày văn bản: 28/02/2020       |               | Phân phát  |
|       | Lê Thị Hương<br>SOE-Không toang được               |               | 24/02/2020 |
|       | Số ký hiệu: 33333   Ngày văn bản: 23/02/2020       |               | Số hoá     |

## 3.5. Lọc văn bản

• Chọn biểu tượng lọc văn bản, sau đó xác định nhóm văn bản cần lọc

| • The | Μ νΒ 🕀 Ιάο αὐ ιπάο                                                                                              |              | <b>Q</b> •                               |
|-------|----------------------------------------------------------------------------------------------------|--------------|------------------------------------------|
|       | Nguyễn Duy Châu                                                                                                 |              | Tất cả                                   |
|       | <b>Dự thảo 1</b><br>Số ký hiệu: 33fff   Ngày văn bản: 28/02/2020                                                |              | Số hoá                                   |
|       | Lê Thị Hương                                                                                                    |              | Xử lý chính                              |
|       | SOE-Không toang được<br>Số ký hiệu: 33333   Ngày văn bản: 23/02/2020                                            |              | Phân phát                                |
|       |                                                                                                    |              | Lưu trữ                                  |
|       | Lê Thị Hương<br>Thực hiện phát triển SOE 2020 khẩn cấp để tri<br>Số ký hiệu: SOE2020 I Ngày văn bản: 19/02/2020 | ển k         | Trả lại                                  |
|       |                                                                                                    |              | Dự thảo                                  |
|       | <b>Lê Thị Hương</b><br>Văn bản đầu tuần 24/2                                                                    |              | Chờ đóng dấu                             |
|       | Số ký hiệu: 112233   Ngày văn bản: 23/02/2020                                                                   |              | Đã đóng dấu                              |
|       | Lê Thị Hương                                                                                                    |              | 17/02/2020                               |
|       | Quy định việc nhập khấu thuốc lá nguyên liệu<br>theo Hiệp định Đối tác toàn diện và Tiến bộ X                   | thec<br>uyên | o hạn ngạch thuẽ quan<br>Thái Bình Dương |
|       | Số ký hiệu: 03/2020/TT-BCT   Ngày văn bản: 24/02/2020                                                           |              | Số hoá                                   |

3.6. Xem quy trình quy trình luân chuyển

Chọn biểu tượng (...) để xem quy trình duyệt, luân chuyển xử lý văn bản.
 Ngoài ra còn cho xem lại nội dung trao đổi gửi nhận văn bản tạo Tab "Lịch sử".

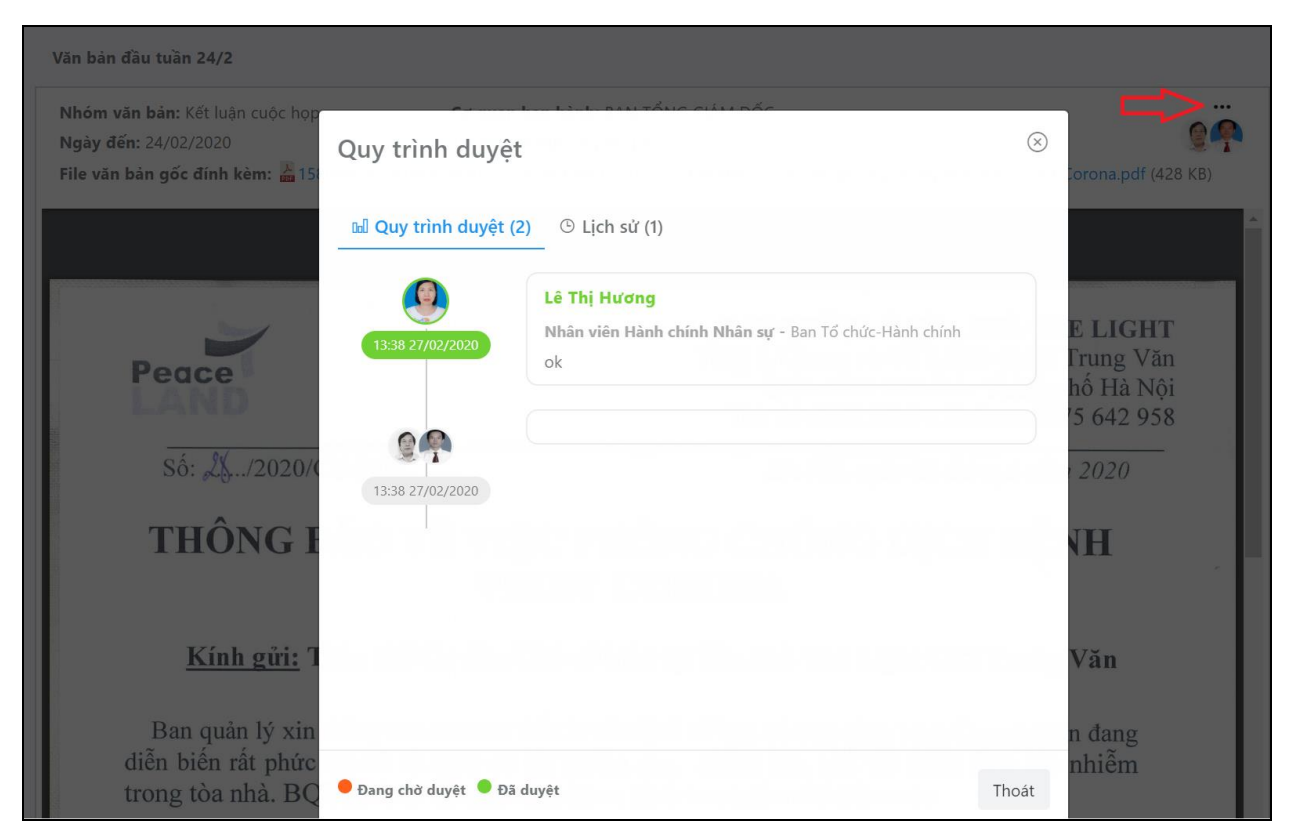

- 3.7. Tạo mới Văn bản dự thảo
  - Chọn chức năng "Tạo dự thảo" để cập nhật văn bản dự thảo, sau đó cập nhật các thông tin cần thiết(Trích yếu, văn bản đính kèm(file dự thảo .doc, docx)).

| ≡     | CÔNG TY CỔ PHẦN ĐẦU TƯ HACOM HOLDING?                                                                                                    | Dự thảo văn bản               |                   | $\otimes$ |     |
|-------|----------------------------------------------------------------------------------------------------|-------------------------------|-------------------|-----------|-----|
| ⊕ Thê | m VB 💿 Tạo dự thảo                                                                                                    | Trích yếu                     |                   |           |     |
|       | <b>Nguyễn Duy Châu</b><br>Dự thảo 1                                                                                                    |                               |                   |           | hươ |
|       | Số ký hiệu: 33fff   Ngày văn bản: 28/02/2020 P                                                                                                    | Nhóm văn bản                  | Thuộc lĩnh vực    |           |     |
|       | <b>Lê Thị Hương</b><br>SOE-Không toang được                                                                                                    | Kết luận cuộc họp 💌           | Ngoại giao        | •         |     |
|       | Số kỳ hiệu: 33333   Ngay văn bản: 23/02/2020                                                                                                    | Số trang                      |                   |           |     |
|       | Lê Thị Hương<br>Thực kiến nhệ nhậc SOS 2020 khôn cân đã triện khải                                                                                                    | 1                             |                   |           |     |
| 9     | Số kỳ hiệu: SOE2020   Ngày văn bản: 19/02/2020                                                                                                    | Thuộc phòng ban               |                   |           |     |
| 0     | Lê Thị Hương                                                                                                    | Hội Đồng Quản Trị             |                   | *         |     |
| 9     | Quy định việc nhập khẩu thuốc lá nguyên liệu theo hạn ngạch thụ<br>theo Hiệp định Đối tác toàn diện và Tiến bộ Xuyên Thái Bình Dươ                                                                                                    | Văn bản đính kèm              | Tài liệu đính kèm |           |     |
|       | Số ký hiệu: 03/2020/TT-BCT   Ngày văn bản: 24/02/2020                                                                                                    | 2                             | 1                 |           |     |
|       | <b>Lê Thị Hương</b><br>Xử chạt vị phạm bành chính trong lĩnh vực đo đạc và bản đồ                                                                                                    |                               |                   |           |     |
| 9     | Số ký hiệu: 18/2020/NĐ-CP   Ngày văn bắn: 21/02/2020                                                                                                    | Thoát                         |                   | Lưu lại   |     |
|       | Lê Thị Hương<br>Sửa đổi, bổ sung một số Thông tư quy định về chế độ báo cáo và tỉ<br>hành chính áp dụng với công ty quản lý quỹ, quỹ đầu tư chứng kho<br>công ty đầu tư chứng khoán<br>Số tự bản: 91/019/01-802, Naw vào bản: 17/02/020 | 7/02/2020<br>hù tục<br>cán và |                   |           |     |

 Sau khi cập nhật các thông tin cần thiết chọn nút "Lưu lại" để cập nhật lại văn bản dự thảo.

#### 3.8. Khai báo Danh mục

Trong menu **"Danh mục"** list tất cả các danh mục liên quan đến việc quản lý văn bản. Việc khai báo danh mục nhằm chuẩn hóa nội dung các danh mục để sử dụng đồng nhất trong hệ thống.

- Danh sách các danh mục bao gồm (Chức vụ, độ mật, độ khẩn,....sổ công văn,..).
- Để thực hiện việc khai bảo, quản lý nội dung danh mục chọn vào Tên danh mục và thực hiện việc: Thêm, xóa, sửa, chỉnh sửa nội dung

| =   | E DANH MỤC CHỨC VỤ      |                             |              | ₽ ⊞           | 0          |
|-----|-------------------------|-----------------------------|--------------|---------------|------------|
| ⊽ s | TT ∨ i Tátcai ∨ Q       |                             | ⊫ LIST       | ■ GRID 💿 Thên | n danh mục |
| STT | Tên chức vụ             |                             | Loại chức vụ | Trạng thái    |            |
| 1   | Thủ tướng Chính phủ     |                             | Nhà nước     | Kích hoạt     |            |
| 2   | Phó Thủ tướng Chính phủ | Cập nhật danh mục chức vụ 💿 | Nhà nước     | Kích hoạt     |            |
| 3   | Chủ nhiệm VP Chính phủ  | Tên chức vụ                 | Nhà nước     | Kích hoạt     |            |
| 4   | Bộ trưởng               | Được sử dụng                | Nhà nước     | Kích hoạt     |            |
| 5   | Thứ trưởng              | Tất cả Công ty Hành chính   | Nhà nước     | Kích hoạt     |            |
| 6   | Chủ tịch nước           | Trạng thái                  | Tất cả       | Kích hoạt     |            |
| 7   | Phó Chủ tịch nước       | 14                          | Nhà nước     | Kích hoạt     |            |
| 8   | Chủ tịch HĐQT           | Thoat Lutu Tei              | Tất cả       | Kích hoạt     |            |
| 9   | Chủ tịch HĐ thành viên  |                             | Tất cả       | Kích hoạt     |            |

• Mục **Trạng thái**: Cho phép tắt khi không sử dụng nội dung đó trong danh mục

# V. MODULE TIN TỨC VÀ THÔNG BÁO

- 1. Thao tác chung
  - $\circ$  Từ trang chủ của phần mềm chọn chức năng chọn module dữ liệu  $\square$

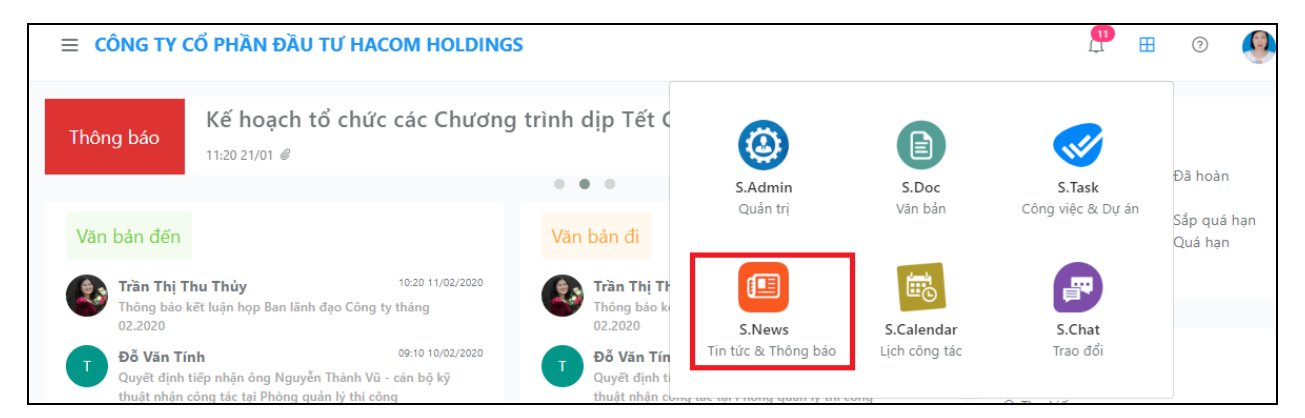

- Chọn Module Tin tức và thông báo S.New
- Chọn **Tin tức** để quản lý thông tin về Tin tức

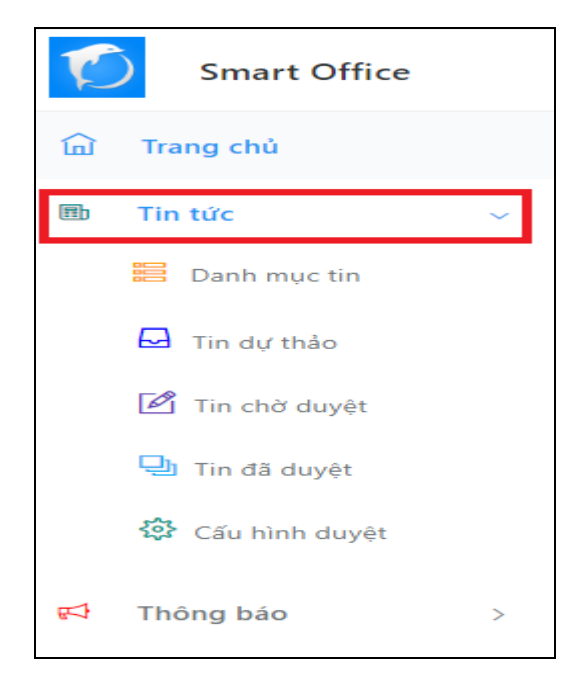

• Chọn **Thông báo** để quản lý thông tin về Thông báo

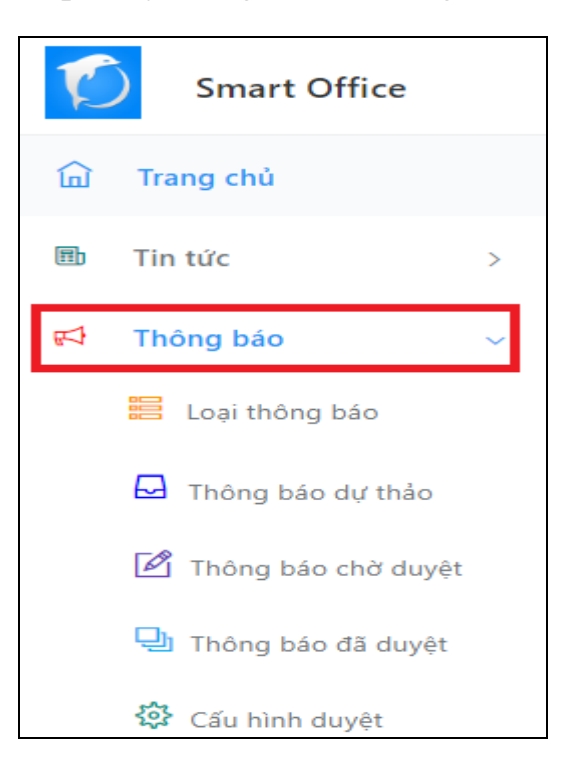

#### 2. Quản trị Tin tức

#### 2.1. Khai báo danh mục

| Ľ | Smart Office   | =            | DANH SÁCH DANH MỤC TIN |              | <b>1</b> | ⊞       | ?     |       |
|---|----------------|--------------|------------------------|--------------|----------|---------|-------|-------|
| ۵ | Trang chủ      | ∀ <b>S</b> ' | IT ∨ Tất cả ∨ Q        |              |          | 🕀 Thê   | m dan | h mục |
|   | Tin tức 🗸 🗸    | STT          | Tên danh mục           | Danh mục cha | Trạ      | ng thái |       |       |
|   | 📰 Danh mục tin | > 1          | Tin nội bộ             | Không        | Kie      | ch hoạt |       |       |
|   | Tin dự thảo    | 2            | Tin đoàn thể           | Không        | Kie      | ch hoạt |       |       |
|   | Tin đã duyệt   | 3            | Tin thị trường         | Không        | Kie      | ch hoạt |       |       |

- Chọn Danh mục tin: danh sách danh mục tin sẽ hiển thị
- Thêm danh mục
  - ✓ Chọn nút lệnh thêm <sup>⊕</sup> Thêm danh mục
  - ✓ Nhập thông tin cho danh mục tin tức

| Cập nhật danh mục tin | $\otimes$ |
|-----------------------|-----------|
| Tên danh mục          |           |
| Tin nội bộ            |           |
| Danh mục cha          |           |
| Không                 | -         |
| STT                   |           |
| 2                     |           |
| Trạng thái            |           |
| Thoát                 | Lưu lại   |

- ✓ Chọn nút lệnh Lưu lại để cập nhật danh mục tin mới vào hệ thống
- $\circ$  Sửa danh mục
  - **\checkmark** Chọn Danh mục tin cần chỉnh sửa, chọn nút lệnh tùy chọn **\underbrace{\bullet \bullet \bullet}**

| =    | DANH SÁCH DANH MỤC TIN | Ĺ            |                          |
|------|------------------------|--------------|--------------------------|
| ⊽ sī | T∨ Tất cả∨ Q           |              | Thêm danh mục            |
| STT  | Tên danh mục           | Danh mục cha | Trạng thái               |
| 1    | Tin nội bộ             | Không        | Kích hoạt •••            |
| 2    | Tin đoàn thể           | Không        | 🖻 Chỉnh sửa danh mục     |
| 3    | Tin thị trường         | Không        | M Xóa danh mục Kich hoạt |

✓ Chọn Chỉnh sửa danh mục để sửa thông tin

| Cập nhật danh mục tin | $\otimes$ |
|-----------------------|-----------|
| Tên danh mục          |           |
| Tin nội bộ            |           |
| Danh mục cha          |           |
| Không                 | -         |
| STT                   |           |
| 2                     |           |
| Trạng thái            |           |
| Thoát                 | Lưu lại   |

- ✓ Nhập thông tin cần chỉnh sửa
- Chọn nút lệnh Lưu lại để cập nhật danh mục tin đã được điều chỉnh vào hệ thống
- ✓ Chọn Thoát để thoát form nhập liệu.
- o Xóa danh mục
  - ✓ Chọn Danh mục tin cần xóa, chọn nút lệnh tùy chọn  $\boxed{\bullet \bullet \bullet}$

| =    | DANH SÁCH DANH MỤC TIN                     |              |                      | 0            |     |
|------|--------------------------------------------|--------------|----------------------|--------------|-----|
| ⊽ ST | T $^{\checkmark}$ Tất cả $^{\checkmark}$ Q |              | ⊕ TI                 | hêm danh n   | ıüc |
| STT  | Tên danh mục                               | Danh mục cha | Trạng thá            | ii           |     |
| 1    | Tin nội bộ                                 | Không        | Kích hoạt            |              |     |
| 2    | Tin đoàn thể                               | Không        | Chỉnh                | n sửa danh m | nục |
| 3    | Tin thị trường                             | Không        | ₩ Xóa c<br>Kich hoạt | ianh mục     | •   |

✓ Chọn nút lệnh Xóa danh mục

✓ Hệ thống đưa thông báo nhắc nhở người dùng

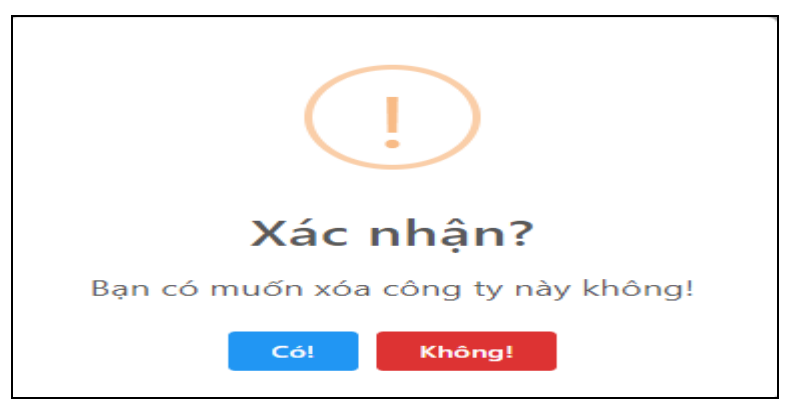

- ✓ Người dùng chọn Có hoặc Không để xác nhận
- 2.2. Thiết lập quy trình duyệt tin tức

| Ľ | Smart Office     | =    | DANH SÁCH NHÓM D        | UYỆT                       |            | <b>1</b> | ⊞      | 0          |
|---|------------------|------|-------------------------|----------------------------|------------|----------|--------|------------|
| ඛ | Trang chủ        | ∀ Ta | ất cả 🏏 Q               |                            |            | ۲        | Thêm ( | ıhóm duyệt |
| E | Tin tức 🗸 🗸      | STT  | Tên nhóm duyệt          | Phòng ban                  | Thành viên | Trạng    | g thái |            |
|   | 📒 Danh mục tin   | 1    | Ban truyền thông nội bộ | Ban Tổ chức-Hành chính Mặc | định 4     | Kích     | hoạt   |            |
|   | Tin dự thảo      | 2    | Nhóm duyệt 5            | Văn phòng HĐQT và Ban TGĐ  | 0          | Kích     | hoạt   |            |
|   | Tin đã duyệt     | 3    | Nhóm duyệt tin 1        | Ban Tổ chức-Hành chính     | 3          | Kích     | hoạt   |            |
|   | 🔅 Cấu hình duyệt | 4    | Nhóm duyệt tin 2        | Ban Kiểm soát              | 6          | Kích     | hoạt   |            |
| Å | Thông báo >      | 5    | Nhóm duyệt tin 3        | Ban Tài Chính Kế toán      | 0          | Đã I     | khóa   |            |
|   |                  | 6    | Nhóm duyệt tin 4        | Hội Đồng Quản Trị          | 2          | Kích     | hoạt   |            |

- Chọn Cấu hình duyệt: danh sách Nhóm duyệt sẽ hiển thị
- Thêm Nhóm duyệt
  - ✓ Chọn nút lệnh thêm <sup>⊕</sup> Thêm nhóm duyệt

| Cập nhật nhóm duyệt     | $\otimes$             |
|-------------------------|-----------------------|
| Tên nhóm duyệt          |                       |
| Ban truyền thông nội bộ |                       |
| Phòng ban               |                       |
| Ban Tổ chức-Hành chính  | •                     |
| Trạng thái              | Nhóm duyệt mặc định 🔵 |
| Thoát                   | Lưu lại               |

- ✓ Nhập thông tin cho nhóm duyệt
- ✓ Chọn trạng thái cho nhóm duyệt: ◯ kích hoạt hoặc ◯ khóa
- ✓ Thiết lập nhóm duyệt là mặc địch:
  - CO mặc định: khi duyệt tin sẽ mặc định theo nhóm duyệt này
  - C không: sẽ không sử dùng mặc định mà chọn.
- ✓ Chọn nút lệnh **Lưu lại** để cập nhật thông tin vào hệ thống
- ✓ Chọn Thoát để thoát form nhập liệu
- Chỉnh sửa nhóm duyệt
  - ✓ Chọn nhóm duyệt cần chỉnh sửa thông tin

| =   | DANH SÁCH NHÓM D        | UYỆT                      |          |            | <b>11</b> | ⊞        | ?       |         |
|-----|-------------------------|---------------------------|----------|------------|-----------|----------|---------|---------|
| ⊽та | ất cả ∨ Q               |                           |          |            |           | ⊕ Thên   | n nhón  | n duyệt |
| STT | Tên nhóm duyệt          | Phòng ban                 |          | Thành viên | Trạ       | ng thái  |         |         |
| 1   | Ban truyền thông nội bộ | Ban Tổ chức-Hành chính    | Mặc định | 0          | Ki        | ch hoạt  |         |         |
| 2   | Nhóm duyệt 5            | Văn phòng HĐQT và Ban TGĐ |          | 0          | C (       | Chỉnh sủ | ′a nhór | n duyệt |
| 3   | Nhóm duyệt tin 1        | Ban Tổ chức-Hành chính    |          | 3          | <u> </u>  | Kóa nhó  | m duyé  | èt      |

## ✓ Chọn Chỉnh sửa nhóm duyệt để sửa thông tin

| Cập nhật nhóm duyệt     | $\otimes$             | ) |
|-------------------------|-----------------------|---|
| Tên nhóm duyệt          |                       |   |
| Ban truyền thông nội bộ |                       |   |
| Phòng ban               |                       |   |
| Ban Tổ chức-Hành chính  | •                     |   |
| Trạng thái              | Nhóm duyệt mặc định 🗾 |   |
| Thoát                   | Lưu lại               |   |

- ✓ Nhập thông tin cần chỉnh sửa
- Chọn nút lệnh Lưu lại để cập nhật nhóm duyệt đã được điều chỉnh vào hệ thống
- ✓ Chọn Thoát để thoát form nhập liệu.
- o Hủy kích hoạt
  - ✓ Chọn nhóm duyệt cần hủy kích hoạt, chọn nút lệnh tùy chọn 🛄
  - ✓ Chọn chức năng Hủy kích hoạt
  - ✓ Hệ thống sẽ update lại thông tin lại thành Đã khóa

| STT | Tên nhóm duyệt          | Phòng ban                 | Thành v    | iên Trạng thái |  |
|-----|-------------------------|---------------------------|------------|----------------|--|
| 1   | Ban truyền thông nội bộ | Ban Tổ chức-Hành chính    | Mặc định 4 | Kích hoạt      |  |
| 2   | Nhóm duyệt 5            | Văn phòng HĐQT và Ban TGĐ | 0          | Đã khóa        |  |

- Xóa nhóm duyệt
  - ✓ Chọn Nhóm duyệt cần xóa, chọn nút lệnh tùy chọn 🛄
  - ✓ Chọn nút lệnh Xóa nhóm duyệt
  - ✓ Hệ thống đưa thông báo nhắc nhở người dùng

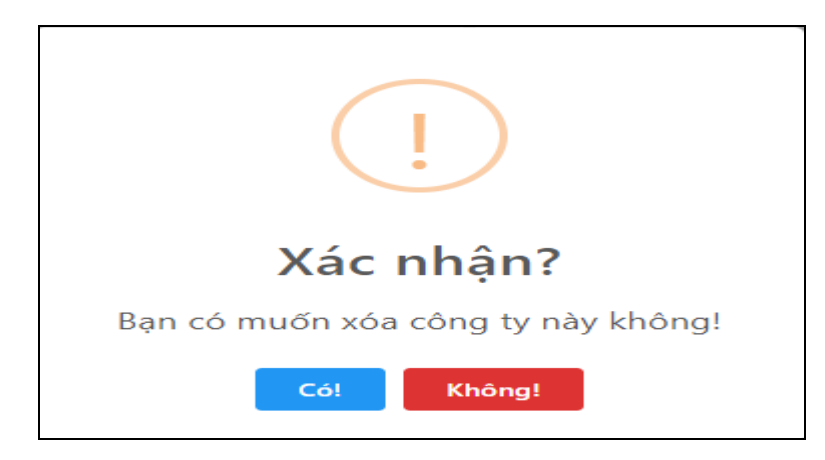

✓ Người dùng chọn Có hoặc Không để xác nhận

#### 2.3. Thêm mới tin

| Ľ | Smart Office                |   | =    | E DANH SÁCH TIN DỰ THẢO                                                                                            |            |              |              | ₽ ⊞ (        | 9          |
|---|-----------------------------|---|------|----------------------------------------------------------------------------------------------------|------------|--------------|--------------|--------------|------------|
| ඛ | Trang chủ                   |   | ∀ S1 | IT $armed$ Tất cả $armed$ Q                                                                                        |            |              | ⊫ LIST       | 🖩 GRID 🕀 Thế | èm tin mới |
| = | Tin tức                     | ~ | STT  | Tiêu đề                                                                                                    | Ngày tạo   | Kiểu tin     | Ảnh đại diện | Trạng thái   |            |
|   | Danh mục tin Tin dự thảo    |   | 1    | DỰ ÁN NHÀ Ở XÃ HỘI HACOM<br>GALACITY: ĐẦY NHANH TIẾN ĐỘ<br>THI CÔNG, HOÀN THÀNH DỰ ÁN<br>SỚM HƠN THỜI GIAN DỰ KIẾN | 08-01-2020 | Thông thường |              | Mới dự thảo  |            |
|   | Tin chờ duyệt               |   | 2    | KHẨM PHẢ NGÀY VĂN HÓA, DU<br>LỊCH NINH THUẬN GIỮA LÒNG HÀ<br>NỘI                                                   | 07-01-2020 | Thông thường | and the      | Mới dự thảo  |            |
|   | Tin đã duyệt Cấu hình duyệt |   | 3    | Hacom Holdings: Yêu thương ngập<br>tràn đêm Trung thu 2019                                                         | 06-01-2020 | Thông thường |              | Mới dự thảo  |            |

- Chọn tin dự thảo: danh sách Tin dự thảo sẽ hiển thị
- Thêm bài tin
  - ✓ Chọn chức năng thêm mới <sup>⊕</sup> Thêm tin mới

| Cập nhật tin dự th                                                                                                    | ào 🗉                                                                                                    | $\propto$ |  |  |  |
|----------------------------------------------------------------------------------------------------|----------------------------------------------------------------------------------------------------|-----------|--|--|--|
| Ảnh đại diện                                                                                                    | Tiêu đề                                                                                                    |           |  |  |  |
|                                                                                                    | DỰ ÁN NHÀ Ở XÃ HỘI HACOM GALACITY: ĐẨY NHANH TIẾN ĐỘ THI CÔNG, HC                                                                                                    |           |  |  |  |
| Ann In                                                                                                    | Kiểu tin                                                                                                    |           |  |  |  |
| Construction of the second                                                                                                    | Thông thường                                                                                                    |           |  |  |  |
| Loại tin                                                                                                    |                                                                                                    |           |  |  |  |
| Ấn để thêm                                                                                                    |                                                                                                    |           |  |  |  |
| Mô tả                                                                                                    |                                                                                                    |           |  |  |  |
| Tháp Chàm, tỉnh Ninh Th<br>dựng đúng nhân dịp kỷ r<br>Nổi bật                                                                  | uận do Công ty Cổ phần Thành Đông Ninh Thuận làm Chủ đầu tư, được khởi công xây<br>niệm 44 năm Ngày Giải phóng Ninh Thuận 16/4. Hacom GalaCity được đánh giá là Khu<br>Cho phép comment |           |  |  |  |
| 11                                                                                                    |                                                                                                    |           |  |  |  |
| Nội dung                                                                                                    |                                                                                                    |           |  |  |  |
| Kiểu - Định dạn                                                                                                    | g - Phông - Cỡ chữ - 💱                                                                                                    |           |  |  |  |
| 11         Nội dung         Kiếu →   Định dạng →   Phông →   Cỡ chữ →   53           B I U   ♠ →   ‰ ि ি ि ♀ \$a   ﷺ 雨 ि ☎ ∞ § |                                                                                                    |           |  |  |  |
|                                                                                                    | ■   🖽   😳 <u>A</u> - 🗛 💀 Mã HTML                                                                                                    |           |  |  |  |
| DỰ ÁN NHÀ Ở XÃ HỘI H                                                                                                    | ACOM GALACITY                                                                                                    |           |  |  |  |
| Thoát                                                                                                    | Luc                                                                                                    | ı lai     |  |  |  |

<br/>  $\checkmark\,$  Nhập thông tin cho bài tin

✓ Thiết lập hiển thị thông tin

- Tin nổi bật: 💭 tin nổi bật hoặc 💭 tin bình thường
- Cho phép người xem nhập đánh giá: Cho phép nhập đánh giá hoặc không cho phép
- ✓ Chọn nút lệnh Lưu lại để cập nhật bài tin mới vào hệ thống
- ✓ Chọn Thoát để thoát form nhập liệu.
- Chỉnh sửa bài tin

| STT | Tiêu đề                                                                                                    | Ngày tạo   | Kiểu tin     | Ảnh đại diện | Trạng thái                                                                                                    |  |  |  |
|-----|----------------------------------------------------------------------------------------------------|------------|--------------|--------------|----------------------------------------------------------------------------------------------------|--|--|--|
| 1   | DỰ ÁN NHÀ Ở XÃ HỘI HACOM<br>GALACITY: ĐẨY NHANH TIẾN ĐỘ<br>THI CÔNG, HOÀN THÀNH DỰ ÁN<br>SỚM HƠN THỜI GIAN DƯ KIẾN | 08-01-2020 | Thông thường |              | Mới dự thảo 🛛 🚥                                                                                                    |  |  |  |
| 2   | KHÁM PHÁ NGÀY VĂN HÓA, DU<br>LỊCH NINH THUẬN GIỮA LÒNG HÀ<br>NỘI                                                   | 07-01-2020 | Thông thường |              | ピ Chỉnh sửa tin<br>,の Xem trước                                                                                                    |  |  |  |
| 3   | Hacom Holdings: Yêu thương ngập<br>tràn đêm Trung thu 2019                                                         | 06-01-2020 | Thông thường |              | <ul> <li>▷ Chọn duyệt mặc định</li> <li>▷ Chọn nhóm duyệt</li> </ul>                                                                                                    |  |  |  |
| 4   | Lễ ký kết hợp đồng tín dụng dự án<br>nhà ở xã hội Hacom Galacity NHÀ Ở<br>XÃ HỘI HACOM GALACITY                    | 05-01-2020 | Thông thường |              | ➢ Chọn người duyệt Image: A choi ting the second second secon |  |  |  |

- ✓ Chọn Chỉnh sửa tin để sửa thông tin
- ✓ Chỉnh sửa thông tin bài viết
- Chọn nút lệnh Lưu lại để cập nhật bài viết đã được điều chỉnh vào hệ thống
- ✓ Chọn Thoát để thoát form nhập liệu.
- Xem trước

| Ø STT ∨ Tất cả ∨ Q           E LIST |                                                                                                    |            |              |              |                                                                   |  |  |  |
|-------------------------------------|----------------------------------------------------------------------------------------------------|------------|--------------|--------------|-------------------------------------------------------------------|--|--|--|
| STT                                 | Tiêu đề                                                                                                    | Ngày tạo   | Kiểu tin     | Ảnh đại diện | Trạng thái                                                        |  |  |  |
| 1                                   | DỰ ÁN NHÀ Ở XÃ HỘI HACOM<br>GALACITY: ĐẨY NHANH TIẾN ĐỘ<br>THI CÔNG, HOÀN THÀNH DỰ ÁN<br>SỚM HƠN THỜI GIAN DỰ KIẾN | 08-01-2020 | Thông thường |              | Mới dự thảo •••                                                   |  |  |  |
| 2                                   | KHẨM PHÁ NGÀY VĂN HÓA, DU<br>LỊCH NINH THUẬN GIỮA LÒNG HÀ<br>NỘI                                                   | 07-01-2020 | Thông thường |              | ☑ Chỉnh sửa tin                                                   |  |  |  |
| 3                                   | Hacom Holdings: Yêu thương ngập<br>tràn đêm Trung thu 2019                                                         | 06-01-2020 | Thông thường |              | <ul><li>▷ Chọn duyệt mặc định</li><li>▷ Chọn nhóm duyệt</li></ul> |  |  |  |
| 4                                   | Lễ ký kết hợp đồng tín dụng dự án<br>nhà ở xã hội Hacom Galacity NHÀ Ở<br>XÃ HỘI HACOM GALACITY                    | 05-01-2020 | Thông thường |              | Chọn người duyệt                                                  |  |  |  |
|                                     |                                                                                                    |            |              |              | i xoa un                                                          |  |  |  |

- ✓ Chọn Xem trước, bài viết sẽ hiển thị cho người dùng xem
- ✓ Chọn Thoát để thoát bài viết cần xem trước
- Duyệt tin:
  - ✓ Chuyển mặc định
  - ✓ Chọn nhóm duyệt
  - ✓ Chọn người duyệt
- 2.4. Duyệt tin
- 2.5. Thông tin Tin đã duyệt
- 3. Quản trị thông báo
- 3.1. Khai báo danh mục
- 3.2. Thiết lập quy trình
- 3.3. Thêm mới thông báo
- 3.4. Duyệt thông báo
- 3.5. Thông báo đã được duyệt